# УПУТСТВО ЗА ПОПУЊАВАЊЕ ОБРАЗАЦА ЗА ПРИПРЕМУ ПРОГРАМСКОГ БУЏЕТА

Новембар 2016. године

### САДРЖАЈ:

| I) ПРИПРЕМА ДОКУМЕНТА ЗА ПОПУЊАВАЊЕ ОБРАЗАЦА                                             |
|------------------------------------------------------------------------------------------|
| а) Поступак омогућавања макроа у верзији Ексела 20033                                    |
| б) Поступак омогућавања макроа у верзијама Ексела 2007 и новије                          |
| в) Копирање потребног броја радних листова за програмске активности и пројекте7          |
| III ) ПОПУЊАВАЊЕ ОБРАЗАЦА11                                                              |
| а) Образац 1: Програм11                                                                  |
| б) Образац 2: Програмска активност15                                                     |
| в) Образац 3. Пројекат <b>22</b>                                                         |
| IV) ПОСТУПАК САКРИВАЊА НЕПОТРЕБНИХ РЕДОВА ОДНОСНО ОТВАРАЊЕ ПОТРЕБНИХ КОМАНДАМА<br>"HIDE" |

# I) ПРИПРЕМА ДОКУМЕНТА ЗА ПОПУЊАВАЊЕ ОБРАЗАЦА

а) Поступак омогућавања макроа у верзији Ексела 2003.

Да бисте омогућили макрое у верзији Ексела 2003. потребно је да прво покренете апликацију "EXCEL.EXE" на празном документу. Након тога у табу "Tools" отворите "Options", затим отворите картицу "Security". У доњем делу дијалог бокса се налази дугме "Macro Security". Кликом на ово дугме отвара Вам се нови дијалог бокс где треба штиклирати опцију "Medium" што треба потврдити кликом на "OK". Сада можете или командом "Open" у постојећем документу или директно у фолдеру где се налази ексел матрица са обрасцима покренути обрасце за попуњавање. Напомена: Ова подешавања се врше само једном и то пре првог покретања документа, у даљој употреби образаца ови поступци нису потребни. Уколико не дозволите покретање макроа документ неће правилно функционисати.

Приликом отварања образаца појавиће Вам се на екрану упит да ли желите да омогућите макрое. Кликом на "Yes" омогућили сте све потребне процедуре за рад образаца. Илустрација поступка приказана је на следећим сликама:

| Microsoft Excel - Book1                                                                                                    |                               |                                                        |  |  |  |  |  |  |  |  |  |  |  |  |
|----------------------------------------------------------------------------------------------------|-------------------------------|--------------------------------------------------------|--|--|--|--|--|--|--|--|--|--|--|--|
| : Ele Edit View Insert Format                                                                                                    | t Iools Data Window Help      | Type a question for help 🔍 🚽 🗗 🗙                       |  |  |  |  |  |  |  |  |  |  |  |  |
|                                                                                                    | 9 💞 Spelling F7 🖓 v 🔕 Σ v 🌢 🖓 | (御 惑 100% - @ - Arial                                  |  |  |  |  |  |  |  |  |  |  |  |  |
|                                                                                                    | Alt+Cirk                      |                                                        |  |  |  |  |  |  |  |  |  |  |  |  |
| A B C                                                                                                    | Frrar Cherking                |                                                        |  |  |  |  |  |  |  |  |  |  |  |  |
| 1                                                                                                    |                               |                                                        |  |  |  |  |  |  |  |  |  |  |  |  |
| 2                                                                                                    | shareg workspace              |                                                        |  |  |  |  |  |  |  |  |  |  |  |  |
| 3                                                                                                    | Share Workgook                | _                                                      |  |  |  |  |  |  |  |  |  |  |  |  |
| 5                                                                                                    | Protection +                  |                                                        |  |  |  |  |  |  |  |  |  |  |  |  |
| 6                                                                                                    | Opline Collaboration >        | Отворите слеенее на вашој радној површини              |  |  |  |  |  |  |  |  |  |  |  |  |
| 7                                                                                                    | Formula Auditing              |                                                        |  |  |  |  |  |  |  |  |  |  |  |  |
| 8                                                                                                    | Customize                     | – (десктопу) или преко start>Programs>Microsoft Office |  |  |  |  |  |  |  |  |  |  |  |  |
| 2                                                                                                    |                               |                                                        |  |  |  |  |  |  |  |  |  |  |  |  |
| Bill Spanser States Hoghands Wile Soft Office<br>Spanser States Hoghands Wile Soft Office<br>> Microsoft Excel<br>3                                                                                                    |                               |                                                        |  |  |  |  |  |  |  |  |  |  |  |  |
| In     In     <                                                                                                    |                               |                                                        |  |  |  |  |  |  |  |  |  |  |  |  |
| 10 Second Second |                               |                                                        |  |  |  |  |  |  |  |  |  |  |  |  |
| 14                                                                                                    |                               | —                                                      |  |  |  |  |  |  |  |  |  |  |  |  |
| 16                                                                                                    |                               |                                                        |  |  |  |  |  |  |  |  |  |  |  |  |
| 17                                                                                                    |                               |                                                        |  |  |  |  |  |  |  |  |  |  |  |  |
| 18                                                                                                    |                               |                                                        |  |  |  |  |  |  |  |  |  |  |  |  |
| 19                                                                                                    |                               |                                                        |  |  |  |  |  |  |  |  |  |  |  |  |
| 20                                                                                                    |                               |                                                        |  |  |  |  |  |  |  |  |  |  |  |  |
| 22                                                                                                    |                               |                                                        |  |  |  |  |  |  |  |  |  |  |  |  |
| 23                                                                                                    |                               |                                                        |  |  |  |  |  |  |  |  |  |  |  |  |
| 24                                                                                                    |                               |                                                        |  |  |  |  |  |  |  |  |  |  |  |  |
| 25                                                                                                    |                               |                                                        |  |  |  |  |  |  |  |  |  |  |  |  |
| 27                                                                                                    |                               |                                                        |  |  |  |  |  |  |  |  |  |  |  |  |
| 28                                                                                                    |                               |                                                        |  |  |  |  |  |  |  |  |  |  |  |  |
| 29                                                                                                    |                               |                                                        |  |  |  |  |  |  |  |  |  |  |  |  |
| 31                                                                                                    |                               |                                                        |  |  |  |  |  |  |  |  |  |  |  |  |
| 32                                                                                                    |                               |                                                        |  |  |  |  |  |  |  |  |  |  |  |  |
| 33                                                                                                    |                               |                                                        |  |  |  |  |  |  |  |  |  |  |  |  |
| 34                                                                                                    |                               |                                                        |  |  |  |  |  |  |  |  |  |  |  |  |
| 36                                                                                                    |                               |                                                        |  |  |  |  |  |  |  |  |  |  |  |  |
| 37                                                                                                    |                               |                                                        |  |  |  |  |  |  |  |  |  |  |  |  |
| 38                                                                                                    |                               |                                                        |  |  |  |  |  |  |  |  |  |  |  |  |
| 39                                                                                                    |                               |                                                        |  |  |  |  |  |  |  |  |  |  |  |  |
| 40                                                                                                    |                               |                                                        |  |  |  |  |  |  |  |  |  |  |  |  |
| 41                                                                                                    |                               |                                                        |  |  |  |  |  |  |  |  |  |  |  |  |
| K A h N Chaot1 (Chaot2 (Chaot                                                                                                    | +1                            |                                                        |  |  |  |  |  |  |  |  |  |  |  |  |
| Ready                                                                                                    | suo /                         |                                                        |  |  |  |  |  |  |  |  |  |  |  |  |

#### 1. Корак

## 2. Корак

| <b>1</b> | Aicrosoft                                                                                                    | xcel - Boo | k1         |             |                 |                |            |                          |          |          |                       |              |                     |                |          |       |          |                     |     |                      |               | - ª X |
|----------|----------------------------------------------------------------------------------------------------|------------|------------|-------------|-----------------|----------------|------------|--------------------------|----------|----------|-----------------------|--------------|---------------------|----------------|----------|-------|----------|---------------------|-----|----------------------|---------------|-------|
| :0)      | Ele Edit                                                                                                    | Vjew Jr    | sert Form  | at Iools [  | )ata ∭indo      | w <u>H</u> elp |            |                          |          |          |                       |              |                     |                |          |       |          |                     |     | Type a ques          | tion for help | 8×    |
| in       |                                                                                                    |            |            | ₩9-64-IV.   | R. (9)          |                | or 2 1 😡 - | 5 - A   Z                | 1.00 📣   | 100%     | a 📄 : Arial           |              | - 10                | - B 7          | п =      | = = = | \$ 9/. • | ♦.00.00   4         |     | - A - 4              |               |       |
|          | A 1                                                                                                    |            | £ 14       | ≪ 11¥4   02 | 43 <b>4</b> 3 - | V   -/ -       | ( ) 60 .   | 2 · Z * A *              | 1 🛄 👓    | 10010    |                       |              | . 10                |                | <u> </u> |       | \$ 70 /  | .00 ->.0 :          |     | <u> ×</u> - <u>-</u> | •             |       |
|          | A                                                                                                    | • P        | /x<br>C    | D           | E               | E              | G          | L                        | 1        | 1        | K                     | 1            | M                   | M              | 0        | D     | 0        | D                   | c   | т                    | 11            |       |
| 1        | ~                                                                                                    |            | U          | U           | C               | F              | 6          |                          |          | J        | ĸ                     | L            | I¥I                 | IN             | 0        | 4     | Q        | R                   | 3   |                      | U             | × ^   |
| 2        |                                                                                                    | •          |            |             |                 |                |            |                          |          |          |                       |              |                     |                |          |       |          |                     |     | -                    |               |       |
| 3        |                                                                                                    |            |            |             |                 |                |            |                          |          |          |                       |              |                     |                |          |       |          |                     |     |                      |               |       |
| 4        |                                                                                                    |            |            |             |                 |                |            |                          |          |          |                       |              |                     |                |          |       |          |                     |     |                      |               |       |
| 5        | 5<br>6<br>7<br>8<br>9<br>10<br>Cdar International Sava Error Checkina Souline Souline                                                                                                    |            |            |             |                 |                |            |                          |          |          |                       |              |                     |                |          |       |          |                     |     |                      |               |       |
| 6        | 6<br>7<br>8<br>9<br>10<br>10<br>10<br>10                                                                                                    |            |            |             |                 |                |            |                          |          |          |                       |              |                     |                |          |       |          |                     |     |                      |               |       |
| 7        | b     Color     Color |            |            |             |                 |                |            |                          |          |          |                       |              |                     |                |          |       |          |                     |     |                      |               |       |
| 8        | 0     Coptions       8     Options       9     Color International Save Error Checking Spelling Security       10     Color Extremational Custom Letter Checking Spelling Security       11     View Calculation Edit General Transition Custom Letter Checking Spelling Security                                                                                                    |            |            |             |                 |                |            |                          |          |          |                       |              |                     |                |          |       |          |                     |     |                      |               |       |
| 9        | 7 8 9 9 10 11 12 13 5tor                                                                                                    |            |            |             |                 |                |            |                          |          |          |                       |              |                     |                |          |       |          |                     |     |                      |               |       |
| 10       | 8     Options       9     Color International Save Error Checking Spelling Security       11     Color Edit General Transition Custom Lists Crist       12     Snow       13     Snow       14     View Status Park Parke V pormula bar                                                                                                    |            |            |             |                 |                |            |                          |          |          |                       |              |                     |                |          |       |          |                     |     |                      |               |       |
| 11       | 8     Options       9     Cdor       10     Cdor       11     Cdor       12     Stow       13     Stow       14     Startsp Task Pane                                                                                                    |            |            |             |                 |                |            |                          |          |          |                       |              |                     |                |          |       |          |                     |     |                      |               |       |
| 12       | 3     Options       9     Cdor       10     Cdor       11     Cdor       12     Calculation       13     Calculation       14     Startyg Task Pane                                                                                                    |            |            |             |                 |                |            |                          |          |          |                       |              |                     |                |          |       |          |                     |     |                      |               |       |
| 14       | 3<br>9<br>10<br>11<br>12<br>12<br>13<br>14<br>14<br>15                                                                                                    |            |            |             |                 |                |            |                          |          |          |                       |              |                     |                |          |       |          |                     |     |                      |               |       |
| 15       | 8<br>9<br>10<br>11<br>12<br>12<br>13<br>13<br>14<br>14<br>15                                                                                                    |            |            |             |                 |                |            |                          |          |          |                       |              |                     |                |          |       |          |                     |     |                      |               |       |
| 16       | 9     Color     Thtemstonal     Save     Error Olecting     Security       10     Color     Fittemstonal     Save     Error Olecting     Security       11     Verw     Calculation     Edit     General     Transition     Custom List     Optimizet       12     Sour     Sour     Verw     Calculation     Edit     General     Transition     Custom List     Optimizet       13     Verw     Status Drake Pare     Permula bar     Verw     Verw     Verw       15     Comments     Comments     Comments     Verw     Verw     Verw                                                                                                    |            |            |             |                 |                |            |                          |          |          |                       |              |                     |                |          |       |          |                     |     |                      |               |       |
| 17       |                                                                                                    |            |            |             |                 |                |            |                          | 3        |          | Comment in            | dicator only | Comme               | nt & indicato  | r –      |       | 0        |                     |     |                      |               |       |
| 18       |                                                                                                    |            |            |             |                 |                |            | Objects -                |          |          |                       |              |                     |                |          |       | OIR      | орит                | ека | ріи                  | цy            |       |
| 19       |                                                                                                    |            |            |             |                 |                |            | <ul> <li>Show</li> </ul> | val      | C        | ) Show <u>p</u> lace! | nolders      | ◯ Hi <u>d</u> e all |                |          |       |          | •                   |     | •                    |               |       |
| 20       |                                                                                                    |            |            |             |                 |                |            | Window o                 | ntions   |          |                       |              |                     |                |          |       | 600      | · · · · · · · · · · | ,"  |                      |               |       |
| 21       |                                                                                                    |            |            |             |                 |                |            | Reg                      | breake   |          | Row & colum           | on headers   | Marizon             | èal ccroll bar |          |       | "ວຍເ     | Junity              | /   |                      |               |       |
| 22       |                                                                                                    |            |            |             |                 |                |            |                          | , brougs |          | Colline and           | hala         | V Honzon            | San Scholl Gan |          |       |          |                     |     |                      |               |       |
| 23       |                                                                                                    |            |            |             |                 |                |            |                          | luids    |          | 2 Quuine syn          | DUIS         | V geruca            | scroll bar     |          |       |          |                     |     |                      |               |       |
| 24       |                                                                                                    |            |            |             |                 |                |            | I Guna                   | illes    | Ľ        | 2ero values           |              | Dieec c             | qñz            |          |       |          |                     |     |                      |               |       |
| 25       |                                                                                                    |            |            |             |                 |                |            | Gridines                 | golor: A | utomatic | ~                     |              |                     |                |          |       |          |                     |     |                      |               |       |
| 26       |                                                                                                    |            |            |             |                 |                |            |                          |          |          |                       |              |                     |                |          |       | -        | -                   |     |                      | -             | _     |
| 2/       |                                                                                                    |            |            |             |                 |                |            | - L                      |          |          |                       |              |                     |                |          | _     |          |                     |     |                      |               |       |
| 20       |                                                                                                    |            |            |             |                 |                |            |                          |          |          |                       |              | OK                  |                | rol -    |       |          |                     |     |                      |               |       |
| 30       |                                                                                                    |            |            |             |                 |                |            |                          |          |          |                       |              | UK                  |                | icei     |       |          |                     |     |                      |               |       |
| 31       |                                                                                                    | -          | -          | -           | -               | -              | -          |                          |          |          |                       |              |                     |                |          | -     | -        | -                   | -   | -                    | -             |       |
| 32       |                                                                                                    |            |            |             |                 | -              |            |                          |          |          |                       |              |                     |                | -        | -     | -        |                     |     |                      | -             |       |
| 33       |                                                                                                    |            |            |             |                 | -              | -          |                          |          |          | -                     |              |                     |                | -        |       | -        |                     |     |                      | -             |       |
| 34       |                                                                                                    |            |            |             |                 |                |            |                          |          |          |                       |              |                     |                |          |       |          |                     |     |                      |               |       |
| 35       |                                                                                                    |            |            |             |                 |                |            |                          |          |          |                       |              |                     |                |          |       |          |                     |     |                      |               |       |
| 36       |                                                                                                    |            |            |             |                 |                |            |                          |          |          |                       |              |                     |                |          |       |          |                     |     |                      |               |       |
| 37       |                                                                                                    |            |            |             |                 |                |            |                          |          |          |                       |              |                     |                |          |       |          |                     |     |                      |               |       |
| 38       |                                                                                                    |            |            |             |                 |                |            |                          |          |          |                       |              |                     |                |          |       |          |                     |     |                      |               |       |
| 39       |                                                                                                    |            |            |             |                 |                |            |                          |          |          |                       |              |                     |                |          |       |          |                     |     |                      |               |       |
| 40       |                                                                                                    |            |            |             |                 |                |            |                          |          |          |                       |              |                     |                |          |       |          |                     |     |                      |               |       |
| 41       |                                                                                                    |            |            |             |                 | -              | -          | -                        |          |          | -                     |              |                     |                |          | _     |          | -                   | -   |                      | -             |       |
| 42       |                                                                                                    |            |            |             | -               | -              |            |                          |          |          | -                     |              |                     |                | -        | _     |          |                     |     |                      | -             | ~     |
| 14       | ► н\s                                                                                                    | neet1 / Sh | eet2 / She | et3 /       |                 |                |            |                          |          |          |                       |              |                     | <              |          |       |          | iii                 |     |                      |               | >     |
| Read     | ły                                                                                                    |            |            |             |                 |                |            |                          |          |          |                       |              |                     |                |          |       |          |                     |     |                      | NUM           |       |

## 3. Корак

| <b>1</b> | dicrosoft                                                                                                    | xcel - Bo | iok1   |         |                   |                    |                |           |                   |                 |                 |               |                 |        |             |      |       |       |             |      |              |               | _ <b>ð</b> × |
|----------|----------------------------------------------------------------------------------------------------|-----------|--------|---------|-------------------|--------------------|----------------|-----------|-------------------|-----------------|-----------------|---------------|-----------------|--------|-------------|------|-------|-------|-------------|------|--------------|---------------|--------------|
| :0)      | Ele Edit                                                                                                    | ⊻jew      | Insert | Forma   | : Iools (         | ⊇ata <u>W</u> indo | w <u>H</u> elp |           |                   |                 |                 |               |                 |        |             |      |       |       |             |      | Type a quest | tion for help | 8×           |
| En       |                                                                                                    |           | 4 🚺    | a. 14   | 9 6 <b>61   X</b> | En 🙉 • •           | 3 10 - (       | 9 - I 🔍 I | Σ - 41 <u>7</u> 1 | 1 🌆 🚜 1         | 00% - 🧭         | Arial         |                 | ¥ 10 × | BZ          | υ∣≡  | = = = | \$ %, | *.0 .00 ··· |      | - 3 - A      |               |              |
| _        | A1                                                                                                    | -         | fx     | _       |                   |                    | -              |           |                   |                 |                 |               |                 |        |             |      |       |       |             |      |              |               |              |
|          | A                                                                                                    | В         |        | C       | D                 | E                  | F              | G         | Н                 | 1               | J               | K             | L               | M      | N           | 0    | P     | Q     | R           | S    | Т            | U             | V 🗖          |
| 1        |                                                                                                    | 1         |        |         |                   |                    |                |           |                   |                 |                 |               |                 |        |             |      |       |       |             |      |              |               | <u></u>      |
| 2        |                                                                                                    | T         |        |         |                   |                    |                |           |                   |                 |                 |               |                 |        |             |      |       |       |             |      |              |               |              |
| 3        |                                                                                                    |           |        |         |                   |                    |                |           |                   |                 |                 |               |                 |        |             |      |       |       |             |      |              |               |              |
| 4        |                                                                                                    |           | _      |         |                   |                    |                |           |                   |                 |                 |               |                 |        |             |      |       |       |             |      |              |               |              |
| 5        |                                                                                                    |           | _      |         |                   |                    |                |           | -                 |                 |                 |               |                 |        |             |      | -     |       |             |      |              |               |              |
| 7        |                                                                                                    |           | _      |         |                   |                    |                |           |                   |                 |                 |               |                 |        |             |      |       |       |             |      |              |               |              |
| 8        | 8 9<br>9 10<br>10 10 Color International Save Error Checking Spelling Security                                                                                                    |           |        |         |                   |                    |                |           |                   |                 |                 |               |                 |        |             |      |       |       |             |      |              |               |              |
| 9        | 0<br>9<br>10<br>11<br>11<br>11<br>11<br>11<br>11<br>10<br>10<br>10                                                                                                    |           |        |         |                   |                    |                |           |                   |                 |                 |               |                 |        |             |      |       |       |             |      |              |               |              |
| 10       | View Catculation Edit General Transition Custom Lists Chart     Calor International Save Error Checking Spelling Security.                                                                                                    |           |        |         |                   |                    |                |           |                   |                 |                 |               |                 |        |             |      |       |       |             |      |              |               |              |
| 11       | Wew Calculation Edit General Transition Custom Lists Chart Color International Save Dirar Oraching Spelling Security Proceedings and the Series Control Spelling Security                                                                                                    |           |        |         |                   |                    |                |           |                   |                 |                 |               |                 |        |             |      |       |       |             |      |              |               |              |
| 12       | Color         International         Save         Error Checking         Spelling         Security           12         File encryption settings for this workbook         File encryption settings for this workbook         File encryption settinge |           |        |         |                   |                    |                |           |                   |                 |                 |               |                 |        |             |      |       |       |             |      |              |               |              |
| 13       | 2     Color     International     Save     Error Checking     Security:       3     File encryption settings for this workbook       4     Password to goen:     Advanced                                                                                                    |           |        |         |                   |                    |                |           |                   |                 |                 |               |                 |        |             |      |       |       |             |      |              |               |              |
| 14       | 2     2     2     2     2     2     2     2     2     2     2     2     2     2     2     2     2     2     2     2     2     2     2     2     2     2     2     2     2     2     2     2     2     2     2     2     2     2     2     2     2     2     2     2     2     2     2     2     2     2     2     2     2     2     2     2     2     2     2     2     2     2     2     2     2     2     2     2     2     2     2     2     2     2     2     2     2     2     2     2     2     2     2     2     2     2     2     2     2     2     2     2     2     2     2     2     2     2     2     2     2     2     2     2     2     2     2     2     2     2     2     2     2     2     2     2     2     2     2     2     2     2     2     2     2     2     2     2     2     2     2     2     2     2     2     2                                                                                                        |           |        |         |                   |                    |                |           |                   |                 |                 |               |                 |        |             |      |       |       |             |      |              |               |              |
| 10       | 2 3 File encryption settings for this workbook 4 Password to gen: File sharing settings for this workbook File sharing settings for this workbook V DUALU UATO LLO DUCEAGO                                                                                                    |           |        |         |                   |                    |                |           |                   |                 |                 |               |                 |        |             |      |       |       |             |      |              |               |              |
| 17       | -                                                                                                    |           | -      |         |                   |                    |                |           | Passwor           | d to modify:    |                 |               |                 |        |             |      |       | 10101 |             | c nu | дуч          | wic .         | -            |
| 18       |                                                                                                    |           |        |         |                   |                    |                |           | Real              | t-only recomm   | ended           |               |                 |        |             |      |       |       |             | _    |              |               | -            |
| 19       |                                                                                                    |           |        |         |                   |                    |                |           | Distant           | Circulture      | <u>۲</u>        |               |                 |        |             |      |       | Ma    | cro S       | Secu | ritv"        |               | -            |
| 20       |                                                                                                    |           |        |         |                   |                    |                |           | Didical           | signatures      |                 |               |                 |        |             |      |       | ,,    |             |      | ,            |               | -            |
| 21       |                                                                                                    |           |        |         |                   |                    |                |           | Privacy op        | tions           |                 |               |                 |        |             | _ /  |       |       |             |      |              |               |              |
| 22       |                                                                                                    |           |        |         |                   |                    |                |           | Rem               | ove personal i  | nformation fr   | om file prope | rties on save   |        |             |      |       |       |             |      |              |               |              |
| 23       |                                                                                                    |           | _      |         |                   |                    |                |           | Macro sec         | urity           |                 |               |                 | -      |             |      |       |       |             |      |              |               | _            |
| 24       |                                                                                                    | _         | _      |         |                   |                    | -              |           | Adjust t          | he security les | el for files th | at might cont | ain macro virus | tes od |             |      |       |       |             |      |              | _             |              |
| 25       |                                                                                                    |           | _      |         |                   |                    |                |           | specify           | names of trus   | ed macro de     | velopers.     | annos o no.     |        | acro Secunt | y    |       |       |             |      |              |               |              |
| 20       |                                                                                                    | -         | _      |         |                   |                    |                |           |                   |                 |                 |               |                 |        |             |      |       |       |             |      |              |               |              |
| 28       | -                                                                                                    |           | -      |         |                   |                    |                |           | _                 |                 |                 |               |                 |        |             |      | -     |       |             |      |              |               |              |
| 29       |                                                                                                    |           |        |         |                   |                    |                |           |                   |                 |                 |               | 1               | ОК     | Car         | icel |       |       |             |      |              |               |              |
| 30       |                                                                                                    |           |        |         |                   |                    |                |           |                   |                 |                 |               |                 |        |             |      |       |       |             |      |              |               |              |
| 31       | 1                                                                                                    |           |        |         |                   |                    |                |           |                   |                 |                 |               |                 |        |             |      |       |       |             |      |              |               |              |
| 32       |                                                                                                    |           |        |         |                   |                    |                |           |                   |                 |                 |               |                 |        |             |      |       |       |             |      |              |               |              |
| 33       |                                                                                                    |           |        |         |                   |                    |                |           |                   |                 |                 |               |                 |        |             |      |       |       |             |      |              |               |              |
| 34       |                                                                                                    |           |        |         |                   |                    |                |           |                   |                 |                 |               |                 |        |             |      |       |       |             |      |              |               |              |
| 35       |                                                                                                    |           | _      |         |                   |                    |                |           |                   |                 |                 |               |                 |        |             |      |       |       |             |      |              |               |              |
| 36       |                                                                                                    |           | _      |         |                   |                    | _              |           |                   |                 |                 |               |                 |        |             |      |       |       |             |      |              |               |              |
| 3/       |                                                                                                    |           | _      |         |                   |                    |                |           |                   |                 |                 |               |                 |        |             |      |       |       |             |      |              |               |              |
| 38       |                                                                                                    |           | -      |         |                   |                    |                |           |                   |                 |                 |               |                 |        |             |      |       |       |             |      |              |               |              |
| 40       |                                                                                                    |           | -      |         |                   | -                  |                |           |                   |                 |                 |               |                 |        |             | -    |       |       |             |      |              |               | <u> </u>     |
| 40       |                                                                                                    | -         | -      |         |                   | -                  | -              |           | -                 |                 |                 |               |                 |        |             | -    | -     | -     | -           |      | -            | -             |              |
| 42       |                                                                                                    |           | -      |         |                   |                    |                |           |                   |                 |                 |               |                 |        |             |      |       |       |             |      |              |               | _            |
| 10       |                                                                                                    | not1 /c   | haot?  | / Sher  | 12/               |                    |                |           |                   |                 |                 |               |                 |        | /           |      |       |       |             |      |              | 1             | ×            |
| Read     | <u></u>                                                                                                    | ieet1 / 5 | neet2  | V puiee |                   |                    |                |           |                   |                 |                 |               |                 |        | •           |      |       |       |             |      |              | NUM           |              |

#### 4. Корак

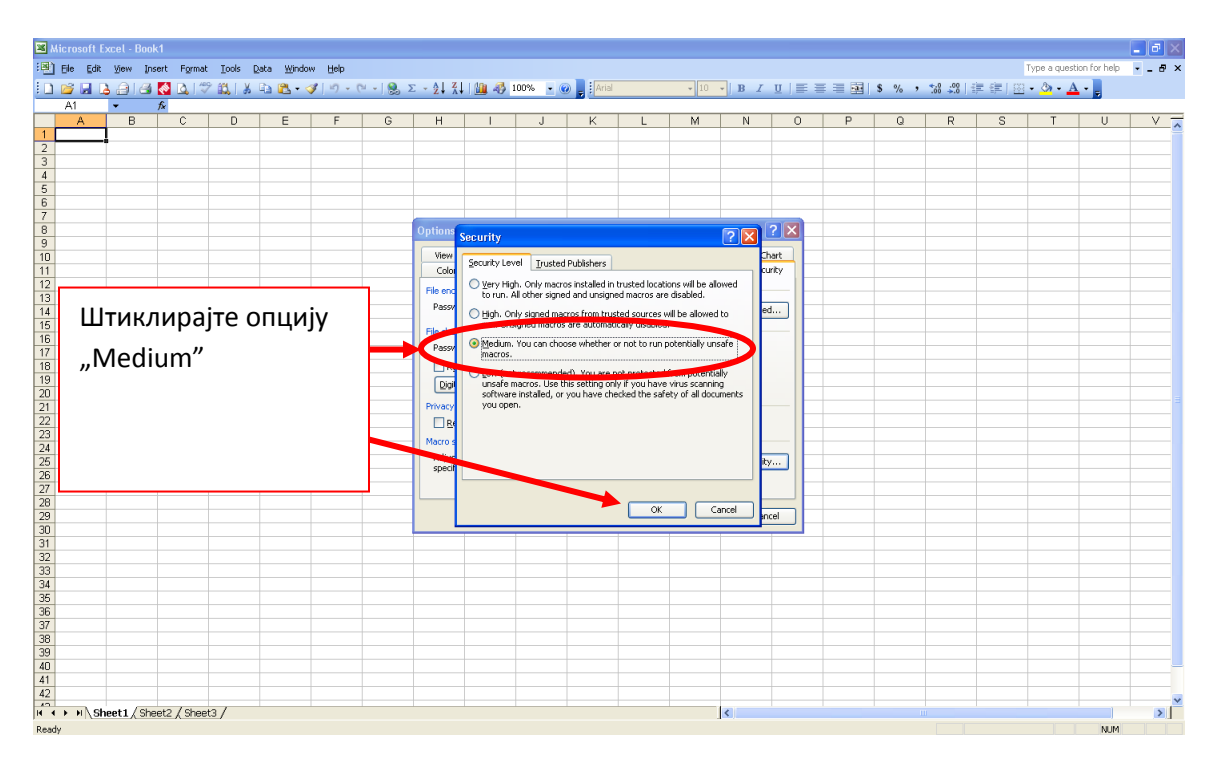

# Овим сте завршили подешавање програма Ексел. Сада можете отворити документ са обрасцима.

Након покретања документа добићете обавештење да документ садржи макрое са питањем да ли желите да их омогућите. Кликом на "Yes" омогућене су све процедуре које су потребне за рад документа.

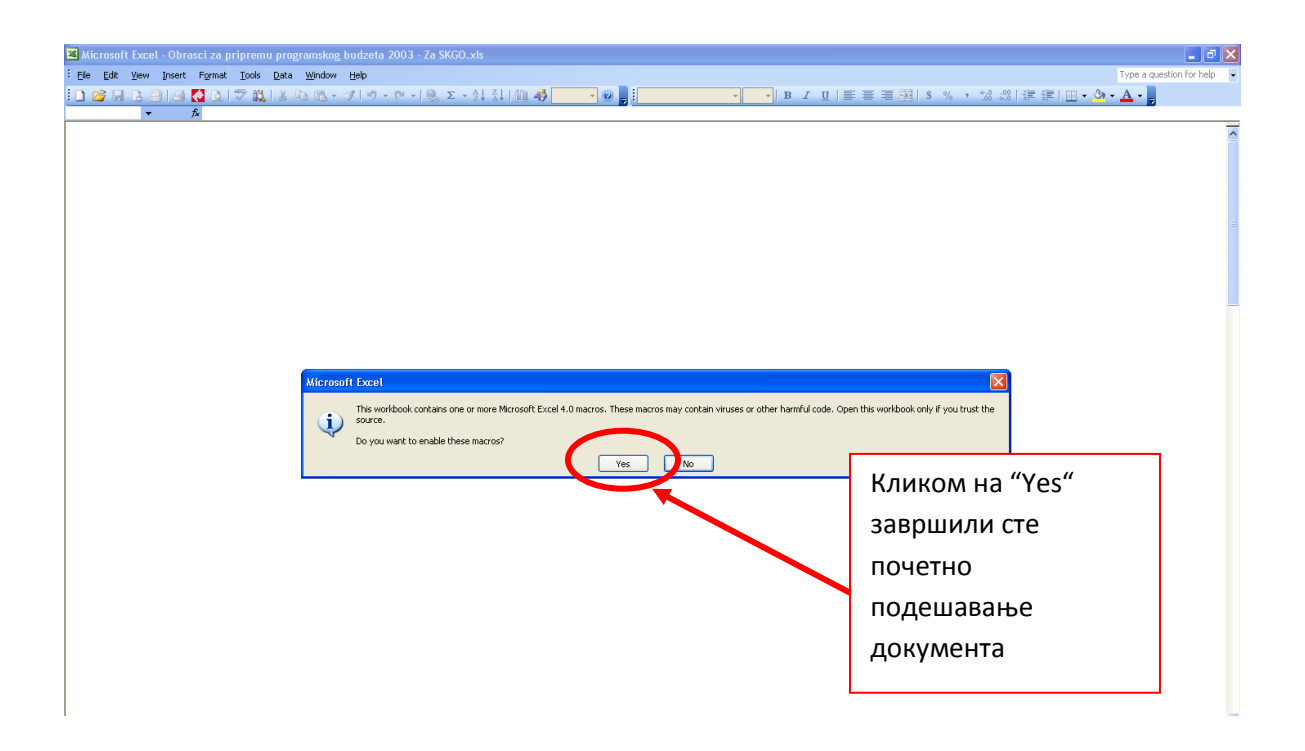

### б) Поступак омогућавања макроа у верзијама Ексела 2007 и новије

За новије верзије Ексела није потребно посебно отварати апликацију већ можете директно покренути документ са обрасцима, на почетку ћете добити сигурносно обавештење да су макрои онемогућени, отварањем "Options" и штиклирањем "Enable this content" омогућавају се све потребне програмске процедуре за рад документа.

#### 1. Корак

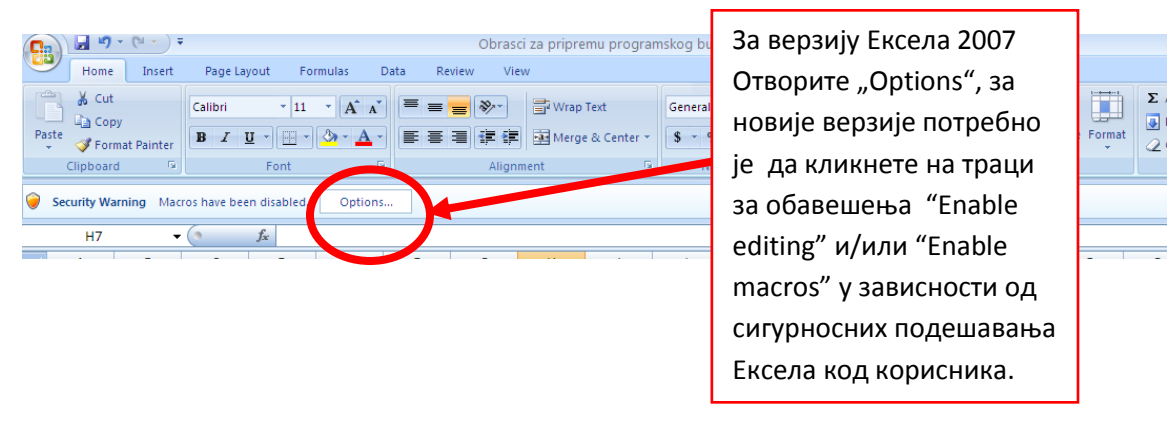

#### 2. Корак

|                                                                                                    | Obrasci za pripremu programskog budzeta 2003 - 1 - Microsoft Excel 💷 🖉 🗴                                                                                                    |
|----------------------------------------------------------------------------------------------------|----------------------------------------------------------------------------------------------------|
| Layout Formulas Data F                                                                                                    | Review View 🛞 = 🗢 🛪                                                                                                    |
| $\begin{array}{c c} & \bullet & \mathbf{I}1 & \bullet & \mathbf{A}^{\bullet} & \mathbf{A}^{\bullet} \\ \hline \mathbf{U} & \bullet & \mathbf{I} & \bullet & \mathbf{A}^{\bullet} & \mathbf{I} \\ \hline \mathbf{Font} & \mathbf{G} \end{array} = \mathbf{E}$ | Image: Second Second                                                                          |
| een disabled. Options                                                                                                    | Microsoft Office Security Options                                                                                                    |
| D E F                                                                                                    | Security Alert - Macro                                                                                                    |
| ОПУЊАВАЊЕМ ТАБЕЛА<br>ТЕ МАКРОЕ У ДОКУМЕНТУ КАКО<br>ЈАВАЈУ РАД КОРИСНИКУ<br>НФОРМАЦИОНОМ ТАБУ<br>ТИКЛИРАТИ "ЕNABLE<br>И 2013., НА ИСТОМ<br>ТАКОН "ENABLE CONTENT"<br>ROES".                                                                                   | Растов have been disabled. Macros might contain viruses or other security hazards.<br>Macros have been disabled. Macros might contain viruses or other security hazards.<br>Marning: It is not possible to determine that this content came from to content provides critical functionality and you trust its source. You should leave this content disabled unless the content provides critical functionality and you trust its source.<br>More information<br>We practice the provides critical functionality and you trust its source.<br>More information<br>We practice the provides critical functionality and you trust its source.<br>More information<br>We practice the provides critical functionality and you trust its source.<br>More information<br>Mere and the provides critical functionality and you trust its source.<br>More information<br>Mere and the provides critical functionality and you trust its source.<br>More information<br>Mere and the provides critical functionality and you trust its source.<br>Mere and the provides critical functionality and you trust its source.<br>Mere and the provides critical functionality and you trust its s |

в) Копирање потребног броја радних листова за програмске активности и пројекте

1. Корак: Ископирајте онолико радних листова колико Ваш буџетски корисник предлаже програмских активности и пројеката за финансирање у оквиру једног програма.

| Home Insert Page Layout Formulas                                                                                                    | Data Review View Ablebits D                                                                                                    | ata Ablebits U                                                                            | Itilities Ablebits (                                                                                                    | Quick Tools                                                                                                    |                                                           |                 |                              | i - 🗇             |
|----------------------------------------------------------------------------------------------------|----------------------------------------------------------------------------------------------------|-------------------------------------------------------------------------------------------|----------------------------------------------------------------------------------------------------|----------------------------------------------------------------------------------------------------|-----------------------------------------------------------|-----------------|------------------------------|-------------------|
| A Cut                                                                                                    |                                                                                                    | Caparal                                                                                   |                                                                                                    |                                                                                                    |                                                           |                 | Σ AutoSu                     | m·A A             |
|                                                                                                    |                                                                                                    | General                                                                                   |                                                                                                    |                                                                                                    | ± 🖽                                                       |                 | 🗄 💽 Fill 👻                   | ZI UN             |
| * Format Painter                                                                                                    |                                                                                                    | enter - %                                                                                 | • • • • • • • • • • • • • • • • • • •                                                                                                    | matting * as Table *                                                                                                    | Styles *                                                  | ert Delete Form | at 🖉 Clear 🔻                 | Filter * Select * |
| Clipboard 🔽 Font                                                                                                    | Alignment                                                                                                    | G Nur                                                                                     | mber 🖓                                                                                                    | Styles                                                                                                    |                                                           | Cells           |                              | Editing           |
| D5 • 🔿 🏂                                                                                                    |                                                                                                    |                                                                                           |                                                                                                    |                                                                                                    |                                                           |                 |                              |                   |
| 1 2 A B C                                                                                                    | D E F                                                                                                    | G                                                                                         | H 1                                                                                                    | 1                                                                                                    | К                                                         | L               | M                            | N O               |
| 1                                                                                                    |                                                                                                    | Обрасци за припрему                                                                       | програмског буџета                                                                                                    |                                                                                                    |                                                           |                 |                              |                   |
| 2                                                                                                    |                                                                                                    | 2. TIPUI PAIVICKA                                                                         | AAKTIIDHUCI                                                                                                    |                                                                                                    |                                                           |                 |                              |                   |
| л Програм коме припада:                                                                                                    |                                                                                                    |                                                                                           |                                                                                                    |                                                                                                    |                                                           |                 |                              |                   |
| с Шифра и назив:                                                                                                    |                                                                                                    |                                                                                           |                                                                                                    |                                                                                                    |                                                           |                 |                              |                   |
| с Функција:                                                                                                    |                                                                                                    |                                                                                           |                                                                                                    |                                                                                                    |                                                           | *               |                              |                   |
| 7 Назив организационе јединице/Буџетски корисни                                                                                                    |                                                                                                    |                                                                                           |                                                                                                    |                                                                                                    |                                                           |                 |                              |                   |
| 8 Cspxa:                                                                                                    |                                                                                                    |                                                                                           |                                                                                                    |                                                                                                    |                                                           |                 |                              |                   |
| д Основ:                                                                                                    |                                                                                                    |                                                                                           |                                                                                                    |                                                                                                    |                                                           |                 |                              |                   |
| 10 Onuc:                                                                                                    |                                                                                                    |                                                                                           |                                                                                                    |                                                                                                    |                                                           |                 |                              |                   |
| 11 Мере и поглавље преговора о приступању ЕУ:                                                                                                    | (Анекс 3 Упутства за израду програмског                                                                                                    | буџета) релевантно                                                                        | о само за Републику                                                                                                    | Србију)                                                                                                    |                                                           |                 |                              |                   |
| 12 Одговорно лице за спровођење прог. активности                                                                                                    |                                                                                                    |                                                                                           |                                                                                                    |                                                                                                    |                                                           |                 |                              |                   |
| 12                                                                                                    |                                                                                                    |                                                                                           |                                                                                                    |                                                                                                    |                                                           |                 |                              |                   |
| 15                                                                                                    |                                                                                                    |                                                                                           |                                                                                                    |                                                                                                    |                                                           |                 |                              |                   |
| 13                                                                                                    |                                                                                                    |                                                                                           | И                                                                                                    | ндикатори**                                                                                                    |                                                           |                 |                              |                   |
| 13<br>14<br>15                                                                                                    | Назие индикатора                                                                                                    | Вредност у О<br>базној години ер<br>(2015) 20                                             | Ин<br>Очекивана Циљан<br>редност у вреднос<br>016. години 2017. год                                                                                                    | ндикатори**<br>на Циљана<br>ст у вредност у<br>дини 2018. години                                                                                  | Циљана<br>вредност у<br>2019. години                      |                 | Извор верифи                 | кације            |
| 13<br>14<br>15                                                                                                    | Назие индикатора                                                                                                    | Вредност у О<br>базној години ер<br>(2015) 20                                             | Ин<br>Очекивана Циљан<br>редност у вреднос<br>016. години 2017. год                                                                                                    | ндикатори**<br>на Циљана<br>ст у ередност у<br>дини 2018. години                                                                                  | Циљана<br>вредност у<br>2019. години                      |                 | Изеор верифи                 | кације            |
| 13<br>14<br>15<br>16                                                                                                    | Нагие индикатора                                                                                                    | Вредност у О<br>базној години еј<br>(2015) 20                                             | Ип<br>Очекивана Циљан<br>редност у вреднос<br>116. години 2017. год                                                                                                    | ндикатори**<br>на Циљана<br>сту ередносту<br>дини 2018. години                                                                                    | Циљана<br>вредност у<br>2019. години                      |                 | Изеор верифи                 | кације            |
| 13<br>14<br>15<br>16                                                                                                    | Назив индикатора                                                                                                    | Вредност у О<br>базној години ер<br>(2015) 20                                             | Ин<br>Эчекивана Циљан<br>редност у вреднос<br>116. години 2017. год                                                                                                    | ндикатори**<br>на Циљана<br>сту вредносту<br>дини 2018. години                                                                                    | Циљана<br>ередност у<br>2019. години                      |                 | Извор верифи                 | καιμιje           |
| 13<br>14<br>15<br>15<br>16<br>17                                                                                                    | Назив индикатора                                                                                                    | Вредност у С<br>базној години еј<br>(2015) 20                                             | И<br>Эчекивана Циљан<br>редност у вреднос<br>116. години 2017. год                                                                                                    | ндикатори**<br>на Циљана<br>сту ередносту<br>дини 2018. години                                                                                    | Циљана<br>ередност у<br>2019. години                      |                 | Извор верифи                 | кације            |
| 13<br>14<br>15<br>15<br>16<br>17                                                                                                    | Назив индикатора                                                                                                    | Вредносту<br>базној години<br>(2015) 20<br>Десн                                           | и<br>Рекиевана<br>редносту ереднос<br>116. години<br>116. кодини<br>116. КЛИК                                                                                                    | ндикатори**<br>на Циљана<br>ередносту<br>2018. години<br>ОМ НА                                                                                    | Циљана<br>вредност у<br>2019. години                      |                 | Изеор еерифи                 | кације            |
| 13<br>14<br>15<br>15<br>16<br>17<br>1<br>18                                                                                                    | Назив индикатора                                                                                                    | Вредносту у Со<br>базној години ер<br>(2015) 20<br>Десн                                   | и<br>Рекиевана<br>редносту<br>2017. год<br>2017. год<br>2017. го                                                                                                    | ндикатори**<br>на Циловна<br>ередносту<br>2018. години<br>ОМ На                                                                                   | Циљана<br>вредност у<br>2019. години                      |                 | Изеор еерифи                 | хоције            |
| 13<br>14<br>15<br>15<br>16<br>1<br>17<br>18<br>19<br>20                                                                                                    | Назив индикатора                                                                                                    | Вредносту (<br>базној години<br>(2015)<br>Десн<br>нази                                    | и<br>Эчекиеана<br>редност у<br>116. години<br>ИММ КЛИК<br>В РАДНОГ                                                                                                    | ндикатори**<br>на Цильана<br>у ерединост у<br>2018. години<br>2018. години<br>ОМИ На<br>- ЛИСТа                                                   | Циљана<br>ередност у<br>2019. години                      |                 | Извор верифи                 | хације            |
| 13<br>14<br>15<br>15<br>16<br>17<br>18<br>19<br>20<br>4ure                                                                                                    | Називиндикатора                                                                                                    | Вредносту (<br>2015) 20<br>Десн<br>нази                                                   | и<br>Рекилана<br>Прекисли у<br>ребности у<br>пребности у<br>пребно                                                                                                    | ноикотори**<br>на Циловна<br>у врейост у<br>2018. години<br>ОМ НА<br>- ЛИСТА                                                                      | Циљана<br>вредност у<br>2019. години                      |                 | Изеор еерифи                 | xαųuje            |
| 13<br>14<br>14<br>15<br>15<br>16<br>17<br>18<br>19<br>20<br>14<br>10<br>10<br>10<br>10<br>10<br>10<br>10<br>10<br>10<br>10                                                                                      | Назие индикатора                                                                                                    | Вредносту (<br>2015) 20<br>Десн<br>нази<br>об (Shee                                       | и<br>Рекивана<br>Прекистра<br>115. години<br>115. години<br>110. колон<br>110. колон<br>110                                                                                                    | ничикотори≠<br>на Циловна<br>у врейоксту<br>2018. години<br>ОМ На<br>7 ЛИСТа<br>IрограмС                                                          | Циљана<br>вредност у<br>2019. години<br>КУ                |                 | Изеор еерифи<br>Изеор еерифи | кације            |
| 13<br>14<br>14<br>15<br>15<br>16<br>17<br>1<br>18<br>19<br>20<br>21<br>10<br>10<br>10<br>10<br>10<br>10<br>10<br>10<br>10<br>1                                                                                  | Назие индикатора<br>Назие индикатора<br>Назие индикатора<br>tt                                                                                                    | вредносту с<br>(2015)<br>Десн<br>нази<br>в (Shee<br>акти                                  | и<br>Рекласное<br>Цировос<br>2017. есс<br>2017. есс                                                                                                    | ындикатори≠<br>на циловна<br>фани 2018.години<br>ОМ На<br>7 ЛИСТа<br>ПрограмС<br>воррите                                                          | Цилана<br>вредност у<br>2019. години<br>КУ                |                 | Извор верифи<br>Извор верифи | кације<br>кације  |
| 13<br>14<br>15<br>16<br>17<br>18<br>19<br>20<br>21<br>21<br>22<br>22<br>22<br>22<br>22<br>22<br>22<br>22                                                                                                    | Hazue undukomopa<br>Hazue undukomopa<br>tt<br>te ame                                                                                                    | Вредносту с<br>(2015) 20<br>Десн<br>нази<br>6<br>(Shee<br>акти                            | и<br>Реклистио<br>215. години<br>имм клики<br>в радног<br>et-a) за П<br>вност оте                                                                                                    | начистори**<br>на у времост у<br>2018. години<br>ом на<br>г листа<br>Програмс<br>ворите                                                           | Цилана<br>вредност у<br>2019. години<br>КУ                |                 | Изеор еерифи<br>Изеор еерифи | кације<br>кације  |
| 13<br>14<br>15<br>15<br>16<br>17<br>18<br>19<br>20<br>21<br>22<br>22<br>22<br>22<br>23<br>24<br>10<br>10<br>10<br>10<br>10<br>10<br>10<br>10<br>10<br>10                                                        | Hazue undukomopa<br>Hazue undukomopa<br>It.,<br>te<br>ame<br>e or Copy                                                                                                    | Вредносту (<br>2005) 200ни<br>(2015) 200<br>Десн<br>нази<br>4 (Shee<br>акти<br>пада       | и<br>Реклати<br>Реклати<br>редонскати<br>редонскати<br>редонска<br>2017. гос<br>2017. гос                                                                                                    | ничистори**<br>на у церовосту<br>2018. години<br>ом на<br>7 листа<br>Програмс<br>300рите<br>ни на ком                                             | Циљана<br>ередност у<br>2019. години<br>КУ <u>у</u><br>10 |                 | Изеор еерифи                 | καιμιje           |
| 13<br>14<br>15<br>15<br>16<br>17<br>1<br>18<br>19<br>20<br>21<br>22<br>2<br>2<br>2<br>2<br>4<br>4<br>4<br>4<br>4<br>4<br>4<br>4<br>4<br>4<br>4<br>4<br>4                                                        | Hazue undukomopa<br>Hazue undukomopa<br>ft<br>te<br>ame<br>e or Copy<br>V Code                                                                                                    | Вредносту (<br>2015)<br>20<br>Десн<br>нази<br>об (Shee<br>акти<br>пада                    | и<br>Реклатиона<br>Реклатиона<br>Реклатиона<br>В прадног<br>в радног<br>еt-а) за П<br>вност оте<br>јући мен                                                                                                    | ноикотори**<br>на у церовосту<br>2018. години<br>ом на<br>7 листа<br>Програмс<br>30 рите<br>ни на ком                                             | Циљана<br>ередносту<br>2019. години<br>КУ                 |                 | Изеор еерифи<br>Изеор еерифи | καιμήε<br>καιμήε  |
| 13<br>14<br>15<br>15<br>16<br>17<br>1<br>18<br>19<br>20<br>21<br>22<br>2<br>2<br>2<br>2<br>2<br>2<br>2<br>2<br>2<br>2<br>2<br>2                                                                                 | Hasue undukomopa<br>Hasue undukomopa<br>It<br>Ite<br>ame<br>e or Copy<br>V Code<br>rotect Sheet                                                                                                    | вредносту (<br>2015)<br>2004<br>Десн<br>нази<br>актия<br>пада<br>бира                     | и<br>Реклание<br>Расписание<br>2015. години<br>2015. години<br>2017. год<br>2017. год<br>2017. г | ноикотори**<br>на у церовосту<br>2018. години<br>ОМ На<br>Т.ЛИСТА<br>Програмс<br>ворите<br>ни на ком<br>у "Моve                                   | Циљана<br>ередносту<br>2019. години<br>КУ<br>10<br>0 г    |                 | Ντεορ εερυφυ<br>Ναορ εερυφυ  | хације<br>кације  |
| 13                                                                                                    | Hasue undukomopa<br>Hasue undukomopa<br>It<br>te<br>ame<br>e or Copy<br>v Code<br>rotect Sheet<br>Color                                                                                              | Вредносту (<br>2015)<br>201<br>Десн<br>нази<br>сору<br>6<br>Супес<br>акти<br>пада<br>бира | и<br>Реклано<br>Реклано<br>Реклано<br>2017. вой<br>2017. вой<br>20                                                                                                    | ноикотори™<br>нау цилала<br>у врейосту<br>2018. години<br>ОМ На<br>Г. ЛИСТА<br>ПрограмС<br>ворите<br>ни на ком<br>у "Моve                         | Циљана<br>ередносту<br>2019. години<br>КУ и<br>10<br>ОГ   |                 | Изеор еерифи<br>Изеор еерифи | κοције<br>κοције  |
| 13<br>14<br>15<br>15<br>16<br>17<br>18<br>19<br>20<br>21<br>21<br>21<br>21<br>22<br>23<br>2<br>2<br>2<br>2<br>4<br>2<br>2<br>2<br>2<br>4<br>4<br>4<br>4<br>4<br>4<br>4<br>4<br>4<br>4<br>4<br>4<br>4            | Hasue undukamopa<br>Hasue undukamopa<br>rt<br>rt<br>rte<br>ame<br>te or Copy<br>v Code<br>rotect Sheet<br>Color<br>1                                                                                 | Вредносту с<br>(2015)<br>Десн<br>нази<br>акти<br>пада<br>бира<br>сору                     | и<br>Реклана<br>Реклана<br>работо<br>2017. год<br>2017. год<br>201                                                                                                    | <sup>недисотори™</sup><br>на <u>и</u> Цилована<br>у врееносту<br>2018. години<br>ООМ На<br>т. листа<br>Програмс<br>ворите<br>ни на ком<br>у "Моve | циљана<br>ередност у<br>2019. години<br>КУ у<br>10<br>ОГ  |                 | Изеор еерифи                 | кације<br>кације  |
| 13     4       14     4µmo*       15     4       16     4       17     1       18     1       19     1       20     4       21     1       22     4       23     2       24     1       25     1       43     1 | Hosue undukomopo<br>Hosue undukomopo<br>rt<br>te<br>e or Copy<br>v Code<br>rotet Sheet<br>Color  I<br>upi sodum<br>Pupi sodum<br>Pupi sodum<br>Pupi sodum<br>Pupi Pupi Pupi Pupi Pupi Pupi Pupi Pupi | Вредносту с<br>(2015)<br>Десн<br>нази<br>актия<br>пада<br>бира<br>сору                    | и<br>редносту<br>215. години<br>216. години<br>217. гос<br>218. години<br>219. години<br>210. години<br>210. го                                                                                                    | ноикотори**<br>на у времост у<br>2018. години<br>ом на<br>т листа<br>Програмс<br>ворите<br>ни на ком<br>у "Моve                                   | цилана<br>ередносту<br>2019. години<br>КУ у<br>10<br>0 г  |                 | Изеор еерифи                 | кације            |

|       | н                                                                                                    | lome Insert       | Page Layout       | Formulas                         | Data Revie         | w View          | Ablebits [                              | ata Ableb       | its Utilities      | Ablebit     | ts Quick To | ois                                            |             |              |            |            |              |                  |                              | σ x |
|-------|----------------------------------------------------------------------------------------------------|-------------------|-------------------|----------------------------------|--------------------|-----------------|-----------------------------------------|-----------------|--------------------|-------------|-------------|------------------------------------------------|-------------|--------------|------------|------------|--------------|------------------|------------------------------|-----|
| A     | ×                                                                                                    | Cut               | Calibri           | - 11 - A A                       |                    | - No            | Wrap Text                               | Gene            | ral                | -           |             | ===                                            |             |              | TX-        |            | Σ Aut        | Sum • A          | A                            |     |
| Paste | 12                                                                                                    | Сору              | B Z U -           | - A                              |                    |                 | Merge & C                               | enter S         | % , *.0            | .00         | Conditiona  | I Format                                       | Cell        | Insert       | Delete I   | Format     | Fill         | Sort             | & Find &                     |     |
| Ŧ     | Clip                                                                                                    | board             | Fo                | int int                          | 5                  | Alignme         | ent                                     | G               | Number             | Fig.        | Formatting  | <ul> <li>as Table *</li> <li>Styles</li> </ul> | r Styles *  | *            | -<br>Cells | *          | Clean        | Filte<br>Editing | <ul> <li>Select *</li> </ul> |     |
|       | I                                                                                                    | D9 🔻              | f <sub>x</sub>    |                                  |                    |                 |                                         |                 |                    |             |             |                                                |             |              |            |            | -            |                  |                              | *   |
| 12    | 4                                                                                                    | A B               |                   | с                                | D                  | E               | F                                       | G               | н                  |             | 1           | J                                              | K           |              | L          |            | M            | N                | 0                            |     |
| H     | 1                                                                                                    | 1                 |                   |                                  |                    |                 |                                         | Обрасци за прил | рему програмског ( | буџета      |             |                                                |             |              |            |            |              |                  |                              | -   |
| H     | 2                                                                                                    |                   |                   |                                  |                    |                 |                                         | 2.11101174      |                    |             |             |                                                |             |              |            |            |              |                  |                              |     |
|       | 4 <b>r</b>                                                                                                    | Трограм коме при  | ınaða:            |                                  |                    |                 |                                         |                 |                    |             |             |                                                |             |              |            |            |              |                  |                              |     |
|       | 5 4                                                                                                    | Шифра и назив:    |                   |                                  | 0                  |                 |                                         |                 |                    |             |             |                                                |             | -            |            |            |              |                  |                              | _   |
|       | 6 4                                                                                                    | Функција:         |                   |                                  | c                  |                 |                                         |                 |                    |             |             |                                                |             | 1            |            |            |              |                  | _                            | _   |
|       | 7 h                                                                                                    | Назив организация | оне јединице/Буџе | етски корисник:                  |                    |                 |                                         |                 |                    |             |             |                                                |             |              |            |            |              |                  |                              |     |
|       | 8 0                                                                                                    | Сврха:            |                   |                                  |                    |                 |                                         |                 |                    |             |             |                                                |             |              |            |            |              |                  |                              | _   |
| -     | 9         Основ:           10         Опис:           11         Мере и поглавље преговора о приступању ЕУ:           (Анекс 3 Упутства за израду програмског буџета) релевантно само за Републ |                   |                   |                                  |                    |                 |                                         |                 |                    |             |             |                                                |             |              |            |            |              |                  |                              |     |
| 1     | 10 Опис:<br>11 Мере и поглааље преговора о приступању ЕУ: (Анекс 3 Упутства за израду програмског буџета) релевантно само за Републи<br>                                                        |                   |                   |                                  |                    |                 |                                         |                 |                    |             |             |                                                |             |              |            |            |              |                  |                              |     |
| 1     | .1 ^                                                                                                    | мере и поглавље г | преговора о присп | пупању су:                       | (Анекс 5 упутст    | ва за израд     | упрограмског                            | оуџетај релева  | антно само за н    | Репуоли     | V           | циіал                                          | <u>ог б</u> |              | 1 0 21     |            |              |                  |                              |     |
| 1     | 2                                                                                                    | Јаговорно лице за | а спровођење про  | г. активности:                   |                    |                 |                                         |                 |                    |             | уд          | қијал                                          |             | JRCy         | / 031      | нач        | ше           |                  |                              |     |
| 1     | .3                                                                                                    |                   |                   |                                  |                    |                 |                                         |                 |                    |             | поз         | зици                                           | ју нс       | вог          | рад        | дно        | г ли         | ста              |                              |     |
|       |                                                                                                    |                   | Циљ*              |                                  | На                 | รบร มหสับหลาก   | ang ang ang ang ang ang ang ang ang ang | Вредност у      | Очекивана          | Цu          | ~ -         |                                                | <br>        | 0.50         |            |            |              | <b></b>          |                              |     |
| 1     | .5                                                                                                    |                   |                   |                                  |                    |                 |                                         | (2015)          | 2016. години       | 2017.       | од          | носн                                           | onp         | orp          | amc        | кес        | акти         | вност            | и.                           |     |
|       | <i>c</i>                                                                                                    |                   |                   |                                  |                    |                 |                                         |                 | 1                  |             | Но          | ви ра                                          | адни        | ли           | ст ћ       | е бі       | ити          | уметн            | іут                          |     |
|       |                                                                                                    | 2                 |                   |                                  |                    |                 |                                         |                 |                    | 0           | ист         | прол                                           | пал         | пог          | пис        | та L       | 2011A        | io               |                              |     |
| 1     | .7                                                                                                    | 1                 |                   | Move or Copy                     |                    |                 |                                         | 2 ~             |                    |             | VICI        | тред                                           | рад         | 101          | JIVIC      | i a i      | (OJVI        | JC               |                              |     |
|       |                                                                                                    |                   |                   | Move selected s                  | heets              |                 |                                         |                 |                    |             | 03H         | начеі                                          | н.          |              |            |            |              |                  |                              |     |
| 1     | .8                                                                                                    |                   |                   | To book:                         |                    |                 |                                         |                 |                    |             |             |                                                |             |              |            |            |              |                  |                              |     |
| 2     | 20                                                                                                    |                   |                   | Obrasci za prog<br>Before sheet: | gramski budzet - ' | /erzija Excel 2 | 007 oviji 02.1                          | 1.2016.xlsm     | 2                  |             | Цэ          |                                                | 1260        | <u>п</u> р г | 1021       |            | io <b>of</b> | 52802            | <b>ПО</b>                    |     |
|       |                                                                                                    |                   | Циљ               | Програм                          |                    |                 |                                         |                 | реоност у          | Ци.<br>вред | па          |                                                | 1300        | pai          | 1030       | гциј       |              | Jabes            | пО                           |     |
| 2     | 1                                                                                                    |                   | -                 | Пројекат                         | CTUBHUCT           |                 |                                         |                 | 16. години         | 2017.       | ШТ          | икли                                           | ірајт       | e oi         | пциј       | jy "       | Crea         | ite a            |                              |     |
|       | 2                                                                                                    |                   |                   | (move to end)                    |                    |                 |                                         |                 |                    |             |             | <i>"</i> .                                     |             |              |            | <b>V</b> " |              |                  |                              |     |
| -     | *                                                                                                    |                   |                   |                                  |                    |                 |                                         | -               | 3                  |             | col         | <b>y</b> ,:                                    | зати        | VI Ho        | u "O       | ĸ          |              |                  |                              |     |
| 2     | 3                                                                                                    | 2                 | <b>(</b>          | Create a cop                     | PY                 |                 |                                         |                 |                    |             |             |                                                |             |              |            |            |              |                  |                              |     |
|       |                                                                                                    |                   |                   |                                  |                    |                 | ОК                                      | Cancel          |                    |             |             |                                                |             |              |            |            |              |                  |                              |     |
| 2     | 4                                                                                                    |                   | _                 | L                                |                    | _               | -                                       | -               |                    |             |             |                                                | _           |              |            |            |              |                  |                              | _   |
| + 4   | 13                                                                                                    |                   |                   |                                  |                    |                 |                                         |                 |                    |             |             |                                                |             |              |            |            |              |                  |                              |     |
|       |                                                                                                    |                   |                   | /-                               | Вредност у бо      | зној години     | Очекивана вр                            | едност у 2016.  | Вредност у         | 2017. za    | одини       | Вредност у                                     | 2018. годи  | ни           | Вредност   | n y 2019.  | години       | Укупно           | (2017-2019)                  | -   |
| Ready | PI                                                                                                    | програм           | рограмска акти    | ивност / Проје                   | кат / Упутсте      | 0 2 21          |                                         |                 |                    |             |             |                                                |             | _            |            |            |              | 84% 😑            |                              | • I |

|        | Home                                    | Insert     | Page Layou    | ut Form     | nulas    | Data P      | Review  | Viev                 | v Ableb     | bits Data   | Ablebit                 | ts Utilities | Able               | ebits Quick T | ools                   |                              |        |            |           |            |                   | 0 -       | e x |
|--------|-----------------------------------------|------------|---------------|-------------|----------|-------------|---------|----------------------|-------------|-------------|-------------------------|--------------|--------------------|---------------|------------------------|------------------------------|--------|------------|-----------|------------|-------------------|-----------|-----|
| 2      | 🔏 Cut                                   |            | Calibri       | - 11        | - A A    |             | _       | \$2×-                | Wrap 1      | Text        | Gener                   | al           | -                  |               | T                      |                              |        | Ex         |           | Σ Auto     | Sum - A           | 4         |     |
| Paste  | Сору                                    |            | BIU           | - (m - )    | 3 - A    |             |         |                      | Merge       | & Center    | \$ -                    | % ,          | .0 .00             | Condition     | al Format              | Cell                         | Insert | Delete     | Format    | Fill -     | Sort 8            | Find &    |     |
| -      | Forma V Forma                           | it Painter |               | Font        |          | 6           |         | Aliann               | ent         | 5           |                         | Number       | 5                  | Formatting    | g * as Table<br>Styles | <ul> <li>Styles *</li> </ul> | *      | *<br>Cells | *         | 2 Clear    | Filter<br>Editing | Select *  |     |
|        | D9                                      | •          | (• f:         | r<br>x      |          |             |         |                      |             |             |                         |              |                    | h:            |                        |                              |        |            |           |            |                   |           | *   |
| 12     | A                                       | В          |               | С           | 1        | D           |         | E                    | F           |             | G                       | Н            |                    | 1             | J                      | K                            |        | L          |           | М          | N                 | 0         |     |
| 1      | L                                       |            |               |             |          |             |         |                      |             | 06pac<br>2  | ци за припри<br>ПРОГРАМ | ему програми | жог буџет<br>ВНОСТ | a             |                        |                              |        |            |           |            |                   |           | -   |
|        | 3                                       |            |               |             |          |             |         |                      |             |             |                         |              |                    |               |                        |                              | 1      |            |           |            |                   |           |     |
| 4      | Програм                                 | и коме при | пада:         |             |          |             |         |                      |             |             |                         |              |                    |               |                        |                              |        |            |           |            |                   |           |     |
| -      | Шифра                                   | и назив:   |               |             |          |             |         |                      |             |             |                         |              |                    |               |                        |                              |        |            |           |            |                   |           | _   |
| 6      | Функци                                  | ja:        |               |             |          |             |         |                      |             |             |                         |              |                    |               |                        |                              |        |            |           |            |                   |           | _   |
| 1      | Назив о                                 | рганизацио | не јединице/Б | буџетски ко | орисник: |             |         |                      |             |             |                         |              |                    |               |                        |                              |        |            |           |            |                   |           | _   |
| 8      | Сврха:                                  |            |               |             |          |             |         |                      |             |             |                         |              |                    |               |                        |                              |        |            |           |            |                   |           | _   |
| 9      | Основ:                                  |            |               |             |          |             |         |                      |             |             |                         |              |                    |               |                        |                              |        |            |           |            |                   |           | _   |
| 1      | Onuc:                                   |            |               |             | F.V.     | (A          |         |                      |             |             |                         |              |                    |               |                        |                              |        |            |           |            |                   |           | _   |
| 1      | 1 Niepe u                               | поглавље п | реговора о пр | иступању    | EY:      | (Анекс з уг | тутства | а за изра,           | ду програми | ског оуџета | ) релева                | нтно само    | за Репу            | олику сроију  | )                      |                              |        |            |           |            |                   |           | -   |
| 1      | 2 0020800                               | но лице за | спровођење п  | прог. актив | ности:   |             |         |                      |             |             |                         |              |                    |               |                        | 1                            |        |            |           |            |                   |           | _   |
| 1      | 3                                       |            |               |             |          |             | _       |                      |             |             | _                       |              | _                  | Индарат       | 1000 <sup>++</sup>     |                              |        |            | _         |            |                   |           | _   |
|        | -                                       |            | Циљ           | •           |          |             |         |                      |             | Bpe         | дност у                 | Очекиван     | ia 1               | Циљана        | Циљана                 | Цильо                        | та     |            |           |            |                   |           |     |
| 1      | 5                                       |            |               |             |          | -           | нази    | е иноикал            | юра         | 6азн<br>(-  | ој години<br>2015)      | вредносп     | пу ер              | редност у     | вредност у             | вредно                       | ocm y  |            |           | извор вери | фикације          |           |     |
|        |                                         |            |               |             |          |             |         |                      |             |             |                         | Ус           | пец                | ино с         | те до                  | дал                          | И      |            |           |            |                   |           |     |
| 1      | 6                                       |            |               |             |          |             |         |                      |             | _           |                         |              |                    |               |                        |                              |        |            |           |            |                   |           | _   |
|        | 1                                       |            |               |             |          |             |         |                      |             |             |                         | нс           | ви                 | радн          | илис                   | CT Ca                        |        |            |           |            |                   |           |     |
| 1      | 7                                       |            |               |             |          |             |         |                      |             |             |                         | 06           | inad               | шем           | за по                  | огра                         | эмс    | ку         | <u> </u>  |            |                   |           | -   |
| 1      | 8                                       |            |               |             |          |             |         |                      |             |             |                         |              | <b>P</b> 0. 1      |               |                        |                              |        | .,         |           |            |                   |           |     |
| 1      | 9                                       |            |               |             |          |             |         |                      |             |             | _                       | ак           | тив                | ност.         | Назі                   | иви                          |        |            | 1         |            |                   |           |     |
| 2      | 0                                       |            | llum          |             |          |             |         |                      |             | Bpe         | дност у                 | na na        | лы                 | их ли         | стова                  | a re i                       | мог    |            |           |            |                   |           | _   |
| 2      | 1                                       |            |               |             |          |             | Нази    | е индикал            | nopa        | базн<br>(2  | ој години<br>1015.)     | Pu           | д.,,               |               | CIODE                  |                              | vior   | у          | 10        | Извор вери | фикације          |           |     |
|        |                                         |            |               |             |          |             |         |                      |             |             |                         | M            | ења                | ти по         | ) жел                  | ьи.                          |        |            |           |            |                   |           |     |
| 2      | 2                                       |            |               |             |          |             |         |                      |             |             |                         |              |                    |               |                        |                              |        |            |           |            |                   |           | _   |
|        | 2                                       |            |               |             |          |             |         |                      |             |             |                         | ц            | ~                  |               |                        | ~~ P                         |        |            |           |            |                   |           |     |
| 2      | 3                                       |            |               |             |          |             |         |                      |             |             |                         |              | аи                 | ли на         | ачин                   | сев                          | рши    | 1          | <u> </u>  |            |                   |           | _   |
|        |                                         |            |               |             |          |             |         |                      |             |             |                         | Д            | да                 | вање          | нови                   | ix pa                        | дни    | 1X         |           |            |                   |           |     |
| 2      | 5                                       |            |               |             |          |             |         |                      |             |             |                         | 4 . 1-       |                    |               |                        |                              |        |            |           |            |                   |           |     |
| + 4    | 3                                       |            |               |             |          |             |         |                      |             |             |                         | ли           | сто                | ва за         | прој                   | екте                         | 2.     |            |           |            |                   |           |     |
| 14 4 5 | N. Inc.                                 | 0.20       | DOEDDMCK2 2   | THRUDGE     | Inore    | Вредност    | у бази  | юј годин.<br>ст. (Э) | Очекиеа     | на вредност | 1 y 2016.               |              |                    |               |                        |                              |        |            | y 2019. a | години     | Укупно (2         | 017-2019) |     |
| Ready  | (00000000000000000000000000000000000000 | PAGE A     | porpariend dr | THORUCI     | nporp    | uniting dKi | - HBHU  | (2)                  | pojekal     | , Juyren    |                         |              |                    |               |                        |                              |        |            |           |            | 84% 😑             |           | •   |

2. Корак: Изабрати жељени Програм са листе у радном листу "Програм"

|       | Home Insert                   | Page Layout        | Formulas                     | Data R                                                           | eview Viev                                                                 | v Ablebits D                        | ata A       | blebits Utilities   | Able                    | ebits Quick To           | ols                              |                  |              |        |                                       |                              | 0 -                | a x |
|-------|-------------------------------|--------------------|------------------------------|------------------------------------------------------------------|----------------------------------------------------------------------------|-------------------------------------|-------------|---------------------|-------------------------|--------------------------|----------------------------------|------------------|--------------|--------|---------------------------------------|------------------------------|--------------------|-----|
| Paste | Cut<br>Copy<br>Format Painter | Calibri<br>B Z U - | • 11 • A<br>• • • A<br>• • • |                                                                  | = ≫··<br>∃ i≢ i≢                                                           | Wrap Text                           | enter -     | General<br>\$ ~ % • | +<br>00. 0.0<br>0.€ 00. | Conditiona<br>Formatting | I Format<br>• as Table<br>Styles | Cell<br>Styles * | Insert Delet | Format | ∑ AutoSur                             | m * AZ<br>Sort &<br>Filter * | Find &<br>Select • |     |
|       | D4 -                          | ( fx               |                              |                                                                  |                                                                            |                                     |             |                     |                         | K                        |                                  |                  |              |        | · · · · · · · · · · · · · · · · · · · |                              |                    | *   |
| 12    | A B                           |                    | с                            | D                                                                | E                                                                          | F                                   | G           | Н                   |                         | 1                        | J                                | K                | L            |        | м                                     | N                            | 0                  | E   |
| 1     |                               |                    |                              |                                                                  |                                                                            | 0                                   | брасцизат   | припрему програ     | мског буц               | ета                      |                                  |                  |              |        |                                       |                              |                    | _   |
| 2     |                               |                    |                              |                                                                  |                                                                            |                                     |             | 1. ПРОГРАМ          |                         |                          |                                  |                  |              |        |                                       |                              |                    |     |
| 3     |                               |                    |                              | · · · · ·                                                        |                                                                            |                                     |             |                     |                         |                          |                                  |                  | _            |        |                                       |                              |                    |     |
| 4     | Назив програма:               |                    |                              | Enoroaw 1 Vo                                                     | банизам и поостор                                                          |                                     |             |                     |                         |                          |                                  |                  |              |        |                                       |                              |                    | _   |
| 5     | Шифра програма:               |                    |                              | Програм 2. Ко                                                    | муналне делатнос                                                           | ти<br>вазвој                        |             |                     |                         |                          |                                  |                  | 45           |        |                                       |                              |                    |     |
| 5     | Сектор:<br>Сврха:             |                    |                              | Програм 4. Ра<br>Програм 5. Ра<br>Програм 6. За<br>Програм 7. Оз | звој туризма<br>звој пољопривред<br>штита животне сре<br>ханизација саобра | зе<br>Едине<br>Паја и саобраћајна и | нфраструкту | roa                 |                         |                          |                                  |                  |              |        |                                       |                              |                    | _   |
| 8 (   | Основ:                        |                    |                              | Програм 8. Пр                                                    | едшколско васпит                                                           | ање                                 |             | •                   |                         |                          |                                  |                  | +            |        |                                       |                              |                    |     |
| 0     | Опис:                         |                    |                              |                                                                  |                                                                            |                                     |             |                     |                         |                          |                                  |                  |              |        |                                       |                              |                    |     |
| 10    | Назив организаци              | оне јединице/Буџ   | етски корисник.              | :                                                                |                                                                            |                                     |             |                     |                         |                          |                                  |                  |              |        |                                       |                              |                    |     |
| 11 0  | Одговорно лице за             | спровођење про     | грама:                       |                                                                  |                                                                            |                                     |             |                     |                         |                          |                                  |                  |              |        | <b>.</b> .                            |                              |                    |     |
| 12    |                               |                    |                              |                                                                  |                                                                            | У                                   | ' pe        | ду "⊦               | Тази                    | ів пр                    | огра                             | ма"              | у па         | адају  | /ħoj J                                | листи                        | 1                  |     |
| 13    |                               | Циљ*               |                              |                                                                  | Назие индикал                                                              | пора                                | ізабе       | ерите               | ж                       | ељен                     | и                                | про              | грам.        | На     | a oo                                  | снову                        | /                  |     |
| 15    |                               |                    |                              |                                                                  |                                                                            | И                                   | забр        | раног               | п                       | рогра                    | ма                               | ма               | трица        | n a    | іутом:                                | атски                        | 1                  |     |
|       |                               |                    |                              |                                                                  |                                                                            | у                                   | чита        | ва с                | ве                      | неоп                     | ходн                             | е г              | парам        | етре   | е кој                                 | и су                         | / -                |     |
| 16    | 1                             |                    |                              |                                                                  |                                                                            | п                                   | отре        | ебни з              | а по                    | пуња                     | вањ                              | е об             | разац        | а пр   | ограм                                 | лских                        | <  _               | _   |
| 17    |                               |                    |                              |                                                                  | 1                                                                          | a                                   | ктие        | вности              | ип                      | ројек                    | ата.                             |                  |              |        |                                       |                              |                    |     |

Овим поступцима сте подесили све неопходне параметре за попуњавање образаца програмских активности и пројеката. Након изабраног програма, можете почети са попуњавањем образаца у другим радним листовима.

## III ) ПОПУЊАВАЊЕ ОБРАЗАЦА

а) Образац 1: Програм

Након избора програма аутоматски ће се учитати шифра програма, сектор коме програм припада и сврха програма. Корисник попуњава правни основ, опис програма, назив буџетског корисника и одговорно лице за спровођење програма.

| <u> </u> | 1   | Home Insert Page Layout Formulas                                               | Data Review View @ = 5 X                                                                                                    |
|----------|-----|--------------------------------------------------------------------------------|----------------------------------------------------------------------------------------------------|
| Norma    | I F | Page Prage Break Custom Full<br>workbook Views Screen<br>Workbook Views Screen | Image: Split Formula Bar Window       Image: Split Formula Bar Split Formula Bar                                         |
|          | _   | G15 <b>▼</b> ( <i>J</i> ≥ 200(85 жена)                                         |                                                                                                    |
| 1 2      |     | A B C                                                                          | Вредност у базној години се односи на                                                                                                    |
|          | 4   | Назив програма:                                                                | Програм 3. Локални економски развој                                                                                                    |
| _        | 5   | Шифра програма:                                                                | вредност индикатора која је остварена                                                                                                    |
|          | 6   | Сектор:                                                                        | Економска и развојна политика                                                                                                    |
|          | 7   | Сврха:                                                                         | Обезбеђивање стимулативног оквира за пословање и адекватног привредног в У ГОДИНИ КОЈА ПРЕТХОДИ ГОДИНИ У КОЈОЈ                                                                                                    |
|          | 8   | Основ:                                                                         | се врши припрема предлога фин                                                                                                    |
|          | 9   | Onuc:                                                                          |                                                                                                    |
|          | 10  | Назив организационе јединице/Буџетски<br>корисник:                             | плана, а за коју корисник има званичне                                                                                                    |
|          | 11  | Одговорно лице за спровођење програма:                                         |                                                                                                    |
|          | 12  |                                                                                | податке из усвојених финансијских                                                                                                    |
|          | 13  |                                                                                |                                                                                                    |
|          |     | Циљ*                                                                           | Назив индикатора вредност у окривана цил Извештаја, Извештаја о раду ИЛИ                                                                                                    |
|          | 14  |                                                                                |                                                                                                    |
|          |     |                                                                                |                                                                                                    |
|          |     |                                                                                | запоснати на почити радили инститико 200(85 жена) 220(140 жена) 250(150 жена) 250(150 жена) 1250(150 жена) 1250 |
|          | 15  |                                                                                | (разврстаних по полу и старости)                                                                                                    |
|          |     | 1 Повећање запослености на териториј                                           |                                                                                                    |
|          | 16  | і                                                                              |                                                                                                    |
|          |     |                                                                                |                                                                                                    |
|          | 17  |                                                                                |                                                                                                    |
|          | 18  |                                                                                |                                                                                                    |
|          | 19  | Програм Програнска активност Пројекат                                          | / Wurteno / 2                                                                                                    |
| Ready    |     |                                                                                |                                                                                                    |

У другом делу обрасца се дефинишу циљеви и индикатори програма. Са падајуће листе корисник бира понуђене циљеве и индикаторе за изабрани програм.

Наслов колоне **"Вредност у базној години (2015.)** односи се на иницијалну референтну вредност индикатора у односу на коју настојимо да пратимо промене током времена (кроз наредне буџетске циклусе када ће бити расположиве вредности са краја 2016/2017/итд.). Као иницијалну референтну вредност у ову колону треба унети вредност према расположивим подацима за крај 2015. године. Уколико нису познати подаци о вредности индикатора за крај 2015. године, унети вредност индикатора из периода који претходи крају 2015. године и за који су подаци доступни (нпр. средина 2015. године, крај 2014. године и сл.)

Наслов колоне "Очекивана вредност у 2016. години" односи се на вредност индикатора пројектовану за крај 2016. године. Будући да у периоду припреме буџета за 2017. годину нису познате вредности индикатора које ће бити коначно остварене до краја текуће 2016. године, у ову колону уносе се планиране/очекиване вредности индикатора. Уколико се у циклусу припреме буџета за 2017. годину користи исти индикатор који је коришћен и у циклусу за 2016. годину, у ову колону уноси се вредност индикатора која је исказана као пројекција за 2016. годину уколико је она и даље реална, а уколико није реална потребно је унети вредност индикатора за коју се објективно процењује да ће бити остварена до краја 2016. године (касније, приликом извештавања о остварености индикатора уз припрему одлуке о завршном рачуну за 2016. годину, корисник треба да извести о вредности индикатора стварно постигнутој до краја 2016. године, те уколико постоји разлика у односу на вредност пројектовану у одлуци о буџету за 2016. годину, корисник треба да образложи насталу разлику уз напомену да је то утицало на измене вредности индикатора у одлуци о буџету за 2017. годину). Уколико корисник није исказао вредност индикатора за 2016. годину у претходном циклусу, или се у циклусу припреме буџета за 2017. годину користи нови индикатор, у ову колону уноси се вредност индикатора коју корисник очекује (пројектује) за крај 2016. године;

У колонама које се односе на циљане вредности за 2017., 2018. и 2019. годину, корисник уноси очекиване вредности индикатора према пројекцијама за крај сваке односне године.

| -    |          | Home Insert Page            | Layout Formulas                      | Data Review         | View                    | Ablebits D          | ata Ablebit                | Utilities     | Able               | bits Quick To    | ols                          |                |             |                           |                  | 0 -         | = x       |
|------|----------|-----------------------------|--------------------------------------|---------------------|-------------------------|---------------------|----------------------------|---------------|--------------------|------------------|------------------------------|----------------|-------------|---------------------------|------------------|-------------|-----------|
| 1    | ()       | 6 Cut                       | × 11 × A* .*                         |                     | 8e-                     | 📑 Wran Text         | Genera                     | a             | -                  |                  |                              |                | Bx F        | Σ Αυ                      | toSum • A        | an.         |           |
| Past |          | Copy                        |                                      |                     |                         |                     | ocnere                     | n/            | 0.00               | ≦≸<br>Conditiona | Eormat                       | Cell Insert    | Delete Ec   | Fil                       | I → ZU<br>Sort 8 | Eind &      |           |
|      | <b></b>  | Format Painter              |                                      |                     |                         | Merge & Ce          | nter 3                     | 70 , .0       | 0 ->.0             | Formatting       | * as Table * S               | tyles *        | - Delete 10 | <ul> <li>✓ Cle</li> </ul> | ear * Filter     | Select *    |           |
|      | Clip     | P15 -                       | Font .                               | <u>*</u> ][         | Alignme                 | nt                  | <u> </u>                   | vumber        | 19                 |                  | Styles                       |                | Cells       |                           | Editing          | ,           | ×         |
| 12   |          |                             | Jx<br>C                              | D                   | F                       | F                   | G                          | н             |                    |                  |                              | K              | 1           | м                         | N                | 0           | -         |
|      | 1        |                             |                                      |                     |                         | 0                   | брасци за припре           | му програмс   | ког буџ            | ета              |                              | N              | -           |                           |                  |             | - î       |
|      | 2        |                             |                                      |                     |                         |                     | 1. NF                      | OFPAM         |                    |                  |                              |                |             |                           |                  |             |           |
|      | 3        |                             |                                      | Danama 2 Dana       |                         |                     |                            |               |                    |                  |                              |                |             |                           |                  |             | _         |
|      | 4        | пизив програма:             |                                      | 1501                | лни еконог              | мски развој         |                            |               |                    |                  |                              |                |             |                           |                  |             | -11       |
|      | 5        | Сектор:                     |                                      | Економска и раз     | воіна поли              | тика                |                            |               |                    |                  |                              |                |             |                           |                  |             |           |
|      | 0        | (soxo:                      |                                      | Обезбећивање с      | тимулативн              | ног оквира за п     | ословање и але             | KBATHOL DD    | иврели             | ног амбијент:    | а за привлаче                | ане инвестиции | a           |                           |                  |             |           |
|      | 7        | 0                           |                                      | oococijiiodioc c    | , and the second second |                     |                            |               | поред              | ior anonjeriti   | -                            |                |             |                           |                  |             | _         |
|      | 8        | Основ:                      |                                      |                     |                         |                     |                            | У од          | HO                 | су на            | изабр                        | ани            |             |                           |                  |             | -11       |
|      | 9        | Назие опранирационе једин   | не/Бинетски корисини                 |                     |                         |                     |                            | прог          | na                 | мупа             | лаіль                        | оі лис         |             |                           |                  |             |           |
|      | 10       |                             | iqey by perinental nopuentant        |                     |                         |                     |                            | inpoi         | pu                 | ivi y iic        | щајуп                        |                | IN CC       |                           |                  |             |           |
|      | 11       | oocoopho nuqe sa cripobolje | пос програта.                        |                     |                         |                     |                            | кори          | 1CH                | ицим             | а нуд                        | е циљ          | еви         | -                         |                  |             |           |
|      | 12       |                             |                                      |                     |                         | -                   |                            | -<br>-        | na                 |                  | <u></u>                      | CO.U.4 O       |             |                           |                  |             |           |
|      |          |                             | Циљ*                                 | Нази                | е индикато              | 000                 | Вредност у<br>базној годин | npoi          | pa                 | ма де            | фини                         | сани о         | д           | вор ве                    | рификације       |             |           |
|      | 14       |                             | 1                                    |                     |                         |                     | (2015)                     | стра          | не                 | СКГО             | -а. Ко                       | рисни          | к           |                           |                  |             | _         |
|      |          |                             |                                      |                     |                         |                     |                            |               | <b>.</b>           |                  |                              |                |             |                           |                  |             |           |
|      | 15       | Повећање запосленост        | ги на територији града/општине       |                     |                         |                     |                            | мож           | еи                 | самс             | сталн                        | ю да у         | несе        |                           |                  |             |           |
|      | 16       | 1                           | зепа и предузетничких радни на       |                     |                         |                     |                            | лруг          | ้ลฯเ               | νιν φο           | рмул                         | аниіх і        | иља         |                           |                  |             |           |
|      |          |                             |                                      |                     |                         |                     | L                          | -1°7.         | • ••               | .j, 4.           | p,,,                         | · / (          |             |                           |                  |             |           |
|      | 17       |                             |                                      |                     |                         |                     |                            |               |                    |                  |                              |                |             |                           |                  |             |           |
|      | 10       |                             |                                      |                     |                         |                     |                            |               |                    |                  |                              |                |             |                           |                  |             |           |
|      |          | Home Insert Page            | Lavout Formulas                      | Data Review         | w Viev                  | v Ablebits          | Data Ableb                 | its Utilities | Ab                 | lebits Ouick     | Fools                        |                |             |                           |                  | 0.          | _ =       |
|      |          | K Cut                       |                                      |                     |                         |                     |                            |               |                    |                  |                              |                |             | Σ                         | AutoSum - A      | - 49        |           |
|      | 1        | Calibri                     | • 10 • A A                           |                     | <b>≫∕</b> ~             | Wrap Text           | Gene                       | ral           |                    |                  |                              |                |             |                           | Fill - Z         | r on        |           |
| Past | e <      | Format Painter              | <u>u</u> • 🔛 • 🙆 • 🗛                 |                     | * *                     | 📑 Merge & C         | enter • \$                 | %,            | .00 .00<br>.00 →.0 | Formattin        | nal Format<br>g ∗ as Table ∗ | Styles *       | ert Delete  | Format 2                  | Clear • Filt     | er * Select | 8k<br>t∵r |
|      | Cli      | pboard 🕞                    | Font                                 | 5                   | Alignm                  | ient                | Fa                         | Number        | 6                  |                  | Styles                       |                | Cells       |                           | Editing          |             |           |
| 12   |          | D15 - (                     | Jx                                   | D                   | E                       | E                   | 6                          |               |                    |                  |                              | V              |             | M                         | N                |             | 0         |
| 12   | 1        | A                           | C C                                  | U                   | E                       | r r                 | о<br>Обрасци за прип       | рему програ   | мског бү           | уџета            | ,                            | K              |             | IVI                       | IN               |             | 0         |
|      | 2        |                             |                                      |                     |                         |                     | 1.1                        | ТРОГРАМ       |                    |                  |                              |                |             |                           |                  |             |           |
|      | 3        |                             |                                      | Deserve 2 F         |                         |                     |                            |               |                    |                  |                              |                |             |                           |                  |             |           |
|      | 4        | назив програма:             |                                      | 11рограм 3. Лок     | ални екон               | омски развој        |                            |               |                    |                  |                              |                |             |                           |                  |             |           |
|      | 5        | шафра програма:<br>Сектор:  |                                      | Економска и ра      | звоіна пол              | итика               |                            |               |                    |                  |                              |                |             |                           |                  |             |           |
|      | 6        | Canya                       |                                      | 0603663-            |                         |                     |                            |               |                    | ۷n               | носу                         | на иза         | бран        | инил                      |                  | ама         | v         |
|      | 7        | Сврха:                      |                                      | Ооезоеливање        | стимулати               | вног оквира за      | пословање и а,             | декватног г   | тривре             | 3 04             | цпосу                        |                | opun        |                           | mporp            | umu         | y         |
|      | 8        | Основ:                      |                                      |                     |                         |                     |                            |               |                    | пад              | ajyħoj                       | листи          | се ко       | орисн                     | ицима            | нуде        | е         |
|      | 9        | Unuc:                       | ~                                    |                     |                         |                     |                            |               |                    |                  | 44/270                       |                | <b>h</b>    |                           |                  |             |           |
|      | 10       | пизив организационе једин   | ице/Буџетски корисник:               |                     |                         |                     |                            |               |                    | инд              | rikdiÜ                       | ри дес         | үини        | сани (                    | дстра            | не          |           |
|      | 11       | Одговорно лице за спровођ   | ење програма:                        |                     |                         |                     |                            |               |                    | СКГ              | 0-a. K                       | орисн          | ик мо       | эже и                     | самост           | гално       | 0         |
|      | 12<br>13 |                             |                                      |                     |                         |                     |                            |               |                    |                  |                              |                |             |                           |                  |             |           |
|      |          |                             | Циљ*                                 |                     |                         | 2007                | Вредност у                 | Oy Jean       | на                 | да у             | несе ,                       | другач         | ију ф       | орму                      | пацију           |             |           |
|      | 14       |                             |                                      | Has                 | aa undukum              |                     | (2015)                     | 2016. 200     | ини 2              | инл              | икато                        | ра             |             |                           |                  |             |           |
|      |          |                             |                                      |                     |                         |                     |                            |               |                    |                  |                              | 20             |             |                           |                  |             |           |
|      | 15       |                             |                                      | Број становника гоз | ада <i>к</i> општине «  | који су запослени н | ано                        |               |                    |                  |                              |                |             |                           |                  |             |           |
|      |          | 1 Повећање запо<br>град     | слености на територији<br>ца/општине | Број евидентирани:  | к незапослен            | их лица на евиден.  | uju HQ                     |               |                    |                  |                              |                |             |                           |                  |             |           |
|      | 16       |                             |                                      |                     |                         |                     |                            |               |                    |                  |                              |                |             |                           |                  |             |           |
|      | 17       |                             |                                      |                     |                         |                     |                            |               |                    |                  |                              |                |             |                           |                  |             |           |

**НАПОМЕНА:** Након дефинисања циљева и индикатора за изабрани програм, у обрасцу "Програм" у трећем делу се налази списак програмских активности и пројеката односно извори финансирања за програм. Овај део је у потпуности аутоматизован, а називи програмских активности и пројеката односно збирни износи извора финансирања се повлаче на основу попуњених радних листова програмских активности и пројеката које буџетски корисник предлаже за финансирање, тако да корисник нема потребе да попуњава тај део обрасца.

|                                                                                         | 9                                                                    | Home                                                                                                    | Insert Page Layout                               | Formulas Da                         | ta Review       | View              |                   |                     |               |                          |                                     |                   |            |                   |             | <b>⊘</b> _ <b>□</b> × | <         |
|-----------------------------------------------------------------------------------------|----------------------------------------------------------------------|----------------------------------------------------------------------------------------------------|--------------------------------------------------|-------------------------------------|-----------------|-------------------|-------------------|---------------------|---------------|--------------------------|-------------------------------------|-------------------|------------|-------------------|-------------|-----------------------|-----------|
|                                                                                         |                                                                      |                                                                                                    |                                                  | Ruler                               | Formula Bar     | Q                 |                   |                     | Sp            | lit 📄 Viev               | w Side by Side                      |                   | 88         |                   |             |                       |           |
|                                                                                         | lormal                                                               | Page                                                                                                    | Page Break Custom Full                           | Gridlines                           | Headings        | Zoom 1            | 100% Zoom to      | New Arran           | ge Freeze     | de 교‡ Syn<br>Ihide 취취Res | chronous Scrolli<br>et Window Posit | ing Save          | Switch     | Macros            |             |                       |           |
|                                                                                         |                                                                      | W                                                                                                    | Vorkbook Views                                   | Show/I                              | Hide            |                   | Zoom              | WINDOW AN           | Paries -      | Wind                     | ow                                  | workspa           | ce windows | Macros            |             |                       |           |
|                                                                                         |                                                                      | H49                                                                                                    | $\bullet$ (*) $f_x$                              |                                     | 1               |                   | 1                 |                     |               |                          | 1                                   | 1                 |            |                   |             | 3                     | \$        |
| 1                                                                                       | 2                                                                    | A A                                                                                                    | В                                                | С                                   | D               | E                 | F                 | G                   | Н             | 1                        | J                                   | К                 | L          | M                 | N           | 0                     | •         |
|                                                                                         |                                                                      | -2                                                                                                    | _                                                |                                     | Вредност у б    | іазној годин      | и Очекивана вр    | едност у 2016.      | Вредност у    | 2017. години             | Вредност у                          | 2018. години      | Вредност   | у 2019. години    | Укупно (201 | 7-2019)               |           |
|                                                                                         | 4                                                                    | 3<br>Рбр                                                                                                    | Списак програмских акти<br>у оквиру програма     | івности и пројеката<br>по буџетским | Бушетска        | 15)<br>Средства   | U3 5yuemcya       | оини<br>Средства из | Буцетска      | Средства из              | Бушетска                            | Средства из       | Бушетска   | Средства из       | Бушерска    | Средства из           |           |
|                                                                                         | 4                                                                    | 4                                                                                                    | корисниц                                         | има                                 | средства        | осталих<br>извора | средства          | осталих<br>извора   | средства      | осталих<br>извора        | средства                            | осталих<br>извора | средства   | осталих<br>извора | средства    | осталих<br>извора     |           |
|                                                                                         |                                                                      | 5 1                                                                                                    | 1501-0002 Мере активне<br>запошљавања (Градска у | политике<br>(права - КЛЕР)          | 85,000,000      |                   | 0 95,000,000      | D                   | 0 100,000,000 | C                        | 100,000,000                         | ) (               | 125,000,00 | 10 0              | 325,000,000 | 0                     |           |
|                                                                                         |                                                                      | c 2                                                                                                    | 1501-0003 Подстицаји за предузетништва (Градска  | развој<br>управа - КЛЕР)            | 1,500,000       |                   | 0 2,000,000       | 0                   | 0 2,500,000   | C                        | 2,700,000                           | ) (               | 2,800,00   | 0 0               | 8,000,000   | 0                     | 1         |
|                                                                                         |                                                                      | 3                                                                                                    | 1501-п1 Стручна пракса                           | 2017/2018 ()                        | 0               |                   | 0 0               | 0                   | 0 60,000,000  | C                        | 25,000,000                          | ) (               | 0          | 0 0               | 85,000,000  | 0                     | -         |
|                                                                                         | 4                                                                    | 4                                                                                                    |                                                  |                                     |                 |                   |                   |                     |               |                          |                                     |                   |            |                   |             |                       |           |
|                                                                                         | 4                                                                    | 8                                                                                                    |                                                  |                                     |                 |                   |                   | H Ka                | ада се        | у радн                   | юм ли                               | исту "Г           | Програ     | амска             | активн      | ост" на               | а почетку |
|                                                                                         | 4                                                                    | 9                                                                                                    |                                                  |                                     |                 |                   |                   |                     | จ์กละเมล      | изаб                     | опо п                               | Inorna            | MCKA       | актив             |             | пп 1                  | 501-0002  |
|                                                                                         | 5                                                                    | 0                                                                                                    |                                                  |                                     |                 |                   |                   |                     | урасца        | 1500                     | срс п                               | porpa             | MCRa       | anno              |             | пр. "т                | 501 0002  |
|                                                                                         | 5                                                                    | 1 7                                                                                                    |                                                  |                                     |                 |                   |                   | М                   | epe a         | ктивн                    | е по,                               | литике            | е заг      | юшља              | вања"       | и ун                  | есу сви   |
| <sup>52</sup> <sup>8</sup><br><sup>53</sup> <sup>9</sup> потребни подаци у финансијском |                                                                      |                                                                                                    |                                                  |                                     |                 |                   |                   |                     |               |                          |                                     |                   |            |                   | елу. ач     | ломат                 | ски се у  |
|                                                                                         | 5                                                                    | <sup>52</sup><br><sup>53</sup><br><sup>54</sup><br><sup>10</sup> потребни подаци у финансијском делу, аутоматски се у<br><sup>54</sup><br><sup>53</sup><br><sup>54</sup><br><sup>10</sup> радном листу "Програм" исписује назив и збирне |                                                  |                                     |                 |                   |                   |                     |               |                          |                                     |                   |            |                   |             |                       |           |
|                                                                                         | <sup>53</sup> <sup>9</sup> радном листу "Програм" исписује назив и з |                                                                                                    |                                                  |                                     |                 |                   |                   |                     |               |                          |                                     |                   |            |                   |             | зоирне                |           |
|                                                                                         | 5                                                                    | 5 11                                                                                                    |                                                  |                                     |                 |                   |                   | 📙 вр                | еднос         | ти и                     | 1з ф                                | инанс             | ијског     | пла               | ана те      | е пр                  | ограмске  |
|                                                                                         | 5                                                                    | 6 12                                                                                                    | 1                                                |                                     |                 |                   |                   | а                   | тивно         | ти С                     | )л пел                              | после             | na na      | лних              | листов      | аул                   | окументу  |
| F                                                                                       | eady                                                                 | Про                                                                                                    | <b>грам.</b> Програмска активно                  | ст / Програмска                     | активност (2)   | Пројекат          | / Упутство / 🤇    |                     |               |                          | ·A PC                               | цосле             | ца ра      | дних              | ////000     | ~ , 4,                |           |
|                                                                                         |                                                                      |                                                                                                    |                                                  |                                     |                 |                   |                   | 38                  | виси и        | пози                     | іција г                             | програ            | мски       | к акти            | вности      | и прој                | јеката на |
|                                                                                         |                                                                      |                                                                                                    |                                                  |                                     |                 |                   |                   | СГ                  | иску,         | а про                    | меном                               | л пози            | иције      | радни             | х листо     | ова ме                | ења се и  |
|                                                                                         |                                                                      |                                                                                                    |                                                  |                                     |                 |                   |                   |                     | SIMUMS        |                          | namen                               | אדעב ם            | BUOCT      | u/nnoi            | OVTO        |                       |           |
| 7                                                                                       | <b>2</b> 2)                                                          | Hama                                                                                                    | . Incode Description                             | Fermulae D                          | ta Daviana      | Minu              |                   |                     | лэмција       | прог                     | рамск                               | сакти             | вност      | n/ npoj           |             |                       | ×         |
| 1                                                                                       |                                                                      |                                                                                                    |                                                  | Ruler                               | Formula Bar     | O                 |                   | -                   | See S         | olit 📄 Vie               | w Side by Side                      |                   |            |                   |             | <b>U</b> /            |           |
|                                                                                         | Vormal                                                               | Page                                                                                                    | Page Break Custom Full                           | Gridlines                           | Headings        | Zoom              | 100% Zoom to      | New A               |               |                          |                                     |                   |            | _                 |             |                       | (         |
|                                                                                         |                                                                      | Layout<br>V                                                                                                    | Preview Views Screen<br>Vorkbook Views           | Message Bar<br>Show/                | Hide            |                   | Selection<br>Zoom | Window              | извор         | и фин                    | ансира                              | ања у             | радн       | ом лис            | сту "пр     | ограм                 | ce        |
|                                                                                         |                                                                      | B100                                                                                                    | ▼ (* ∫ <sub>x</sub>                              |                                     |                 |                   | 1                 |                     | аутома        | атски                    | учита                               | зају и            | збрај      | ају за            | све пр      | ограм                 | ске       |
|                                                                                         | 2                                                                    |                                                                                                    | КУПНО ЗА: Програм 3. Ло                          | С<br>кални економски                | D<br>86,500,000 | E                 | F<br>0 97.000.00  | G                   | активн        | юсти і                   |                                     | екте у            | докум      | ленту.            | према       | шифра                 | ама       |
|                                                                                         |                                                                      | 97                                                                                                    | развој                                           |                                     |                 |                   |                   |                     |               |                          | 1 1                                 |                   |            |                   |             |                       |           |
|                                                                                         | ŝ                                                                    | PG                                                                                                    | а. Извори финанция                               | ања програма                        | Вредност у      | базној годин      | и Очекивана в     | редност у 2         | из пр         | авилн                    | иком                                | о стан            | ідарді     | ном кл            | асифи       | кацион                | IUM       |
|                                                                                         | 9                                                                    | 1                                                                                                    | 01 - Приходи из буџета                           |                                     | (20             | 86.500            | 000               | одини<br>97.00      | оквиру        | и кон                    | нтном                               | плану             | ′ за бу    | џетски            | 1 систел    | л                     |           |
|                                                                                         | 1                                                                    | 00 1                                                                                                    | se rigeness as oyacina                           |                                     | +               | 50,500            |                   | 57,00               |               |                          |                                     |                   |            |                   |             |                       |           |
|                                                                                         | 1                                                                    | 01 2                                                                                                    |                                                  |                                     |                 |                   |                   |                     | Клико         | м на о                   | опцију                              | / "+" v           | іспод      | десето            | ог реда     | добиј                 | ате       |
|                                                                                         | 1                                                                    | 02 3                                                                                                    |                                                  |                                     |                 |                   |                   |                     | iou 7         | no n                     | 1082                                | који              | чица       |                   | но 17       | 7 N36                 | ona       |
|                                                                                         | 1                                                                    | 03 4                                                                                                    |                                                  |                                     |                 |                   | -                 |                     | י שטן         | pet                      | 4000                                |                   | JUINC      | упуг              |             | 130                   | opu       |
|                                                                                         | 1                                                                    | 04 6                                                                                                    |                                                  |                                     | -               |                   | -                 |                     | финан         | сиран                    | a                                   | који              | су         | про               | писани      | I OE                  | вим       |
|                                                                                         | 1                                                                    | 05 7                                                                                                    |                                                  |                                     |                 |                   |                   |                     | Прави.        | лнико                    | м, уко                              | лико              | се не      | ки про            | грам ф      | инансі                | ира       |
|                                                                                         | 1                                                                    | 06 /                                                                                                    |                                                  |                                     |                 |                   |                   |                     | ИЗ ВИЦ        | е од 1                   | 10 изв                              | ора фі            | инанс      | ирања             |             |                       |           |

9

УКУПНО ЗА:

119 1-5 циља за свани програм. Н ( ) ) Програм, Програмска активност Ready 86,500,00

Програмска активност (2) Пројекат Упутство 2

97,000,000

162,500,000

127,700,00

127,800,0

14

418,000,00

# б) Образац 2: Програмска активност

Након избора Програма у радном листу "Програм" у радном листу "Програмска активност" треба изабрати програмску активност коју буџетски корисник реализује:

|                                                                                              | Home Insert                                                                                                    | Page Layout Formulas                                                                                                    | Data Review View Ablebits Data Ablebits Utilities Ablebits Quick Tools                                                                                                    |
|----------------------------------------------------------------------------------------------|----------------------------------------------------------------------------------------------------|----------------------------------------------------------------------------------------------------|----------------------------------------------------------------------------------------------------|
| 1                                                                                            | 🐰 Cut                                                                                                    | alibri v 11 v 🗚                                                                                                    |                                                                                                    |
|                                                                                              | Сору                                                                                                    |                                                                                                    |                                                                                                    |
| Paste                                                                                        | I Format Painter                                                                                                    | B I <u>U</u> •    <u>⊕</u> •    <u>◇</u> • <u>A</u>                                                                                                    | 「書書書」提得 図 Merge & Centeri 「 \$ * % , 1 36 28 Conditional romatic Cell Insert Detete romat 2 Clear* Filter Select* 2 Clear* Filter Select*                                                                                                    |
| U.                                                                                           | Clipboard 5                                                                                                    | Font                                                                                                    | G Alignment G Number G Styles Cells Editing                                                                                                    |
|                                                                                              | D5 + (                                                                                                    | fx                                                                                                    |                                                                                                    |
| 12                                                                                           | A B                                                                                                    | C                                                                                                    | D E F G H I J K L M N O                                                                                                    |
|                                                                                              | 2                                                                                                    |                                                                                                    | 2. IPOFPANCKA AKTИBHOCT                                                                                                    |
|                                                                                              | 3                                                                                                    |                                                                                                    |                                                                                                    |
| 1                                                                                            | 4 Програм коме припа                                                                                                    | ða:                                                                                                    | Програм 3. Локални економски развој                                                                                                    |
|                                                                                              | 5 Шифра и назив:                                                                                                    |                                                                                                    | R                                                                                                    |
|                                                                                              | <sub>б</sub> Функција:                                                                                                    |                                                                                                    | 1501-0001 Yeanpehese novapapaparo ra kueseo taujuoka aukujenta<br>1501-0001 Yeanpehese novapapaparo aukujenta<br>1501-0002 Mege atronace atronac |
|                                                                                              | 7 Назив организационе                                                                                                    | јединице/Буџетски корисник:                                                                                                    | 1501-0003. Подотицаји за развој предузетништва                                                                                                    |
|                                                                                              | 8 Сврха:                                                                                                    |                                                                                                    |                                                                                                    |
|                                                                                              | 9 Основ:                                                                                                    |                                                                                                    |                                                                                                    |
|                                                                                              | 10 Onuc:                                                                                                    |                                                                                                    |                                                                                                    |
|                                                                                              | 11 Мере и поглавље пре                                                                                                    | говора о приступању ЕУ:                                                                                                    | (Анекс 3 Улутства за израду програмског буџета) релевантно само за Републику Србију)                                                                                                    |
|                                                                                              |                                                                                                    | ровођење прог. активности:                                                                                                    |                                                                                                    |
|                                                                                              | 12                                                                                                    |                                                                                                    |                                                                                                    |
|                                                                                              | 15                                                                                                    |                                                                                                    |                                                                                                    |
| 1                                                                                            |                                                                                                    | Цило*                                                                                                    | вашешийшата з односу на изаорани програм матрица омогупује                                                                                                    |
|                                                                                              | 15                                                                                                    |                                                                                                    | кориснику избор само оних програмских                                                                                                    |
|                                                                                              |                                                                                                    |                                                                                                    |                                                                                                    |
|                                                                                              | 16                                                                                                    |                                                                                                    | активности које се налазе у оквиру тог програма.                                                                                                    |
|                                                                                              | 1                                                                                                    |                                                                                                    |                                                                                                    |
|                                                                                              | 17                                                                                                    |                                                                                                    |                                                                                                    |
|                                                                                              |                                                                                                    |                                                                                                    |                                                                                                    |
|                                                                                              | 18                                                                                                    |                                                                                                    |                                                                                                    |
|                                                                                              |                                                                                                    |                                                                                                    |                                                                                                    |
| -                                                                                            |                                                                                                    |                                                                                                    | 200- 114- 50                                                                                                    |
| 1. 200                                                                                       | Home Insert                                                                                                    | Page Layout Formulas                                                                                                    | Data Review View Ablebits Data Ablebits Utilities Ablebits Quick Tools 🛞 – 🕫 🗙                                                                                                    |
| 1                                                                                            | Home Insert                                                                                                    | Page Layout Formulas                                                                                                    | Data Review View Ablebits Data Ablebits Utilities Ablebits Quick Tools                                                                                                    |
| Paste                                                                                        | Home Insert                                                                                                    | Page Layout Formulas                                                                                                    | Data Review View Ablebits Data Ablebits Utilities Ablebits Quick Tools<br>V = = $V$ Wrap Text<br>V = = $V$ Wrap Text<br>V = = $V$ Wrap Text<br>V = $V$ Wrap Text<br>V = $V$ = $V$ Wrap Text<br>V = $V$ Wrap Text<br>V = $V$ Wrap Text<br>V = $V$ Wrap Text<br>V = $V$ = $V$ Wrap Text<br>V = $V$ = $V$       |
| Paste                                                                                        | Home Insert                                                                                                    | Page Layout Formulas<br>alibri $\cdot$ 11 $\cdot$ $ $ $A^{*}$ $A^{*}$<br>3 $\mathcal{I}$ $\underline{U}$ $\cdot$ $ $ $\underline{U}$ $\cdot$ $\underline{A}^{*}$ $\underline{A}^{*}$<br>Font                                                                                                    | Data Review View Ablebits Data Ablebits Utilities Ablebits Quick Tools                                                                                                    |
| Paste                                                                                        | Home Insert                                                                                                    | Page Layout Formulas<br>alibri • 11 • A A<br>B I U • Ent<br>Font                                                                                                    | Data     Review     View     Ablebits Data     Ablebits Utilities     Ablebits Quick Tools       Image: Constraint of the state of the state o                                                                                           |
| Paste                                                                                        | Home Insert                                                                                                    | Page Layout Formulas<br>alibri $\sim 11 \sim  A^* A $<br>$B I U =  D^*  A^* A $<br>Font<br>$f_{e} $<br>C                                                                                                    | Data     Review     View     Ablebits Data     Ablebits Utilities     Ablebits Quick Tools       V     =     =     *     *     *     *     *     *     *     *     *     *     *     *     *     *     *     *     *     *     *     *     *     *     *     *     *     *     *     *     *     *     *     *     *     *     *     *     *     *     *     *     *     *     *     *     *     *     *     *     *     *     *     *     *     *     *     *     *     *     *     *     *     *     *     *     *     *     *     *     *     *     *     *     *     *     *     *     *     *     *     *     *     *     *     *     *     *     *     *     *     *     *     *     *     *     *     *     *     *     *     *     *     *     *     *     *     *     *     *     *     *     *     *     *     *     *     *     *     *     *     *     *     *                                                                                                    |
| Paste<br>T                                                                                   | Home Insert                                                                                                    | Page Layout Formulas<br>alibri • 11 • A A<br>5 I U • E • 3 • A<br>Font<br>free<br>C                                                                                                    | Data     Review     View     Ablebits Data     Ablebits Utilities     Ablebits Quick Tools       Image: Conditional Format     Image: Conditional Format                                                                                                    |
| Paste                                                                                        | Home Insert                                                                                                    | Page Layout Formulas<br>alibri • 11 • A A<br>3 I U • E • 3 • A<br>Font<br>I • C                                                                                                    | Data     Review     View     Ablebits Data     Ablebits Utilities     Ablebits Quick Tools       Image: Conditional Format     Image: Conditional Format                                                                                                    |
| Paste                                                                                        | Home Insert                                                                                                    | Page Layout Formulas<br>alibri • II • A` A<br>B I U • U • O • A<br>Font<br>for<br>C                                                                                                    | Data     Review     View     Ablebits Data     Ablebits Utilities     Ablebits Quick Tools       Image: Second Second Sec                                                                                           |
| Paste                                                                                        | Home         Insert           35         Cut         Copy           ✓ Copy         ✓ Format Painter         Copy           ✓ Do         ✓         ✓           ✓ Do         ✓         ✓           ✓ A         B         1           2         ✓         ✓           3         A         B           4         Програм коме приласт         ✓                                                                                                    | Page Layout Formulas<br>alibri • 11 • A A<br>B I U • U • 3 • A<br>Font<br>for<br>C                                                                                                    | Data       Review       View       Ablebits Data       Ablebits Utilities       Ablebits Quick Tools       Image: Conditional Format Cell       Image: Conditional Format Cell       Image: Conditional Format Cell       Image: Cell       Image: Cell                                                                                                    |
| Paste                                                                                        | Home         Insert           3/2         Cut         Cut           2/2         Copy         Format Painter         Image: Cut Painter           Db6         Image: Cut Painter         Image: Cut Painter         Image: Cut Painter           D         D6         Image: Cut Painter         Image: Cut Painter         Image: Cut Painter           1         Image: Cut Painter         Image: Cut Painter         Image: Cut Painter         Image: Cut Painter           2         Image: Cut Painter         Image: Cut Painter         Image: Cut Painter         Image: Cut Painter           3         Image: Cut Painter         Image: Cut Painter         Image: Cut Painter         Image: Cut Painter           4         Image: Cut Painter         Image: Cut Painter         Image: Cut Painter         Image: Cut Painter           5         Image: Cut Painter         Image: Cut Painter         Image: Cut Painter         Image: Cut Painter                                                                                                    | Page Layout Formulas<br>alibri - 11 - A A A<br>Font<br>fre<br>C<br>C                                                                                                    | Data       Review       View       Ablebits Data       Ablebits Utilities       Ablebits Quick Tools       Image: Conditional Format Cell       Image: Conditional Format Cell       Image: Cells       Image: Cells                                                                                                    |
| Paste<br>T                                                                                   | Home         Insert           ↓ Cut         Cc           ↓ Copy         Format Painter           ↓ Format Painter         ↓           □ D6         ↓           □ A         B           1         ↓           2         ↓           3         □           4         Програм коме прилос           5         Шифра и назиа:           6         Функција:                                                                                                    | Page Layout Formulas<br>alibri - 11 - $A^{*}$ $A^{*}$<br>Font<br>$f^{*}$<br>C<br>C                                                                                                    | Data       Review       View       Ablebits Data       Ablebits Utilities       Ablebits Quick Tools       Image: Conditional Format Cell       Image: Conditional Format Cell       Image: Cells       Conditional Format Cell       Image: Cells       Cells       Editing         D       E       F       G       H       I       J       K       L       M       N       O         Codpectures approprise for portsencer 6 yeets       Image: Cells       Image: Cells                                                                                                    |
| Paste                                                                                        | Home         Insert           Bornat         Copy           Format Painter         Copy           Cipboard         Copy           Carbon         Copy           Copy         Format Painter           Cipboard         Copy           Carbon         Copy           Carbon         Copy                                                                                                    | Page Layout Formulas<br>alibri - 11 - А́ м<br>5 I II - А́ м<br>Font<br>С<br>С<br>редикице/Буџетски корисник:                                                                                                    | Data Review View Ablebits Data Ablebits Utilities Ablebits Quick Tools<br>Way Text General General Gene      |
| Paste                                                                                        | Home         Insert           B         Cut         Cut           Cut         Cut         Cut           Copy         Format Painter         Cut           Clipboard         Cut         Cut           D6         •         Cut           A         B         Cut           1         Cut         Cut           2         Cut         Cut           3         Cut         Cut           4         Прогром коме приласи:         Cut           5         Шифра и мазив:         Cut           6         Функција:         Hазив организационе           8         Серха:         Cut                                                                                                    | Page Layout Formulas<br>alibri - 11 - А́ и<br>3 I U - В - А́ и<br>Font                                                                                                    | Data       Review       View       Ablebits Data       Ablebits Utilities       Ablebits Quick Tools       Image: Conditional Format       Image: Conditional Format       Image: Co                                                                                                    |
| Paste                                                                                        | Home         Insert           B         Cut         Cut           Copy         Format Painter         Cut           Copy         Format Painter         Cut           D6         ✓         Cut           A         B         Cut         Cut           A         B         Cut         Cut           Cut         Cut         Cut         Cut           Cut         Cut         Cut         Cut           Cut         Cut         Cut         Cut           Cut         Cut         Cut         Cut           Cut         Cut         Cut         Cut           Cut         Cut         Cut         Cut           Cut         Cut         Cut         Cut           Cut         Cut         Cut         Cut           Cut         Cut         Cut         Cut           Cut         Cut         Cut         Cut                                                                                                    | Page Layout Formulas<br>alibri - 11 - А́ла<br>8 I Щ - В - А́ла<br>Font<br>£<br>С<br>С                                                                                                    | Data       Review       View       Ablebits Data       Ablebits Utilities       Ablebits Quick Tools       Image: Conditional Format       Image: Conditional Format       Image: Co                                                                                                    |
| Paste                                                                                        | Home         Insert           # Cut         Cc           Copy         Format Painter           Ciliboard         C           D6         -           A         B           1         A           3         -           4         Програм коме припаса           5         Шифра и назия:           6         Функција:           7         Назив организационе           8         Серка:           9         Основ:           0         Олис:                                                                                                    | Page Layout Formulas<br>alibri - 11 - А́ла<br>3 I U - Э - Э - Д<br>Font<br>C<br>С                                                                                                    | Data       Review       View       Ablebits Data       Ablebits Utilities       Ablebits Quick Tools       Image: Conditional Format Cell       Image: Conditional Format Cell       Image: Conditi                                                                                                    |
| Paste                                                                                        | Home         Insert           Home         Insert           Copy         Format Painter           Cibboard         Copy           Format Painter         Copy           Image: Copy         Format Painter           Image: Copy         Format Painter                                                                    | Page Layout Formulas<br>alibri ~ 11 ~ А́ м<br>5 I U 1 0 ~ 3 ~ 4<br>Font<br>fc<br>C<br>leduнице/Бууетски корисник:<br>2000ра о приступању ЕУ:                                                                                                    | Data       Review       View       Ablebits Data       Ablebits Utilities       Ablebits Quick Tools       Image: Conditional Format       Image: Conditional Format       Image: Co                                                                                                    |
| Paste                                                                                        | Home         Insert           Body         Insert           Copy         Format Painter           Clipboard         Copy           D6         Copy           A         B           1         Copy           A         B           3         Copy           4         Продом коме прилайсь           5         Шидра и назие:           6         Функција:           7         Назио оргонизационе           8         Серха:           0         Основ:           1         Мере и поглавље преч.           2         Одговорно лице за спл                                                                                                    | Раде Layout Formulas<br>slibri - 11 - А́ м<br>5 / Ц - ⊡ - С> - А́<br>Font<br>// □ - С<br>С<br>с<br>ва:<br>с                                                                                                    | Data       Review       View       Ablebits Data       Ablebits Utilities       Ablebits Quick Tools       Image: Conditional Format       Image: Conditional Format       Image: Co                                                                                                    |
| 12<br>12                                                                                     | Home         Insert           Jo Cuty         Format Painter           Clipboard         Clipboard           D6         Clipboard           A         B           1         Clipboard           2         Clipboard           3         Clipboard           4         Програм коме прилай           5         Шифра и назив:           6         Фияција:           7         Нази организационе           8         Сарха:           9         Основе:           1         Мере и поглавље пре-           2         Одговорно лице за слу           3         Chrone                                                                                                    | Раде Layout         Formulas           alibri         -         11         -         ▲         ▲           alibri         -         11         -         ▲         ▲           Font         -         ▲         -         ▲         ▲           font         -         ▲         -         ▲         ▲           font         -         ▲         -         ▲         ▲           font         -         C         -         ▲         ▲           ledunuu(e/Tsyyemcku корисник:         -         ■         ■         ■         ■         ■         ■         ■         ■         ■         ■         ■         ■         ■         ■         ■         ■         ■         ■         ■         ■         ■         ■         ■         ■         ■         ■         ■         ■         ■         ■         ■         ■         ■         ■         ■         ■         ■         ■         ■         ■         ■         ■         ■         ■         ■         ■         ■         ■         ■         ■         ■         ■         ■         ■         ■         ■ | Data       Review       View       Ablebits Data       Ablebits Utilities       Ablebits Quick Tools       Image: Conditional Format       Image: Conditional Format       Image: Co                                                                                                    |
| 12<br>12<br>1<br>1<br>1<br>1<br>1<br>1<br>1<br>1<br>1<br>1<br>1<br>1<br>1                    | Home         Insert           Bornat         Capy           Format Painter         Capy           Format Painter         Capy           Format Painter         Capy           Corpy         Format Painter           Capy         Format Painter           D6          Capy           A         B           1                                                                                                    | Раде Layout         Formulas           alibri         -         11         -         ▲         ▲           alibri         -         11         -         ▲         ▲           bild         I         II         -         ▲         ▲           Font         -         ▲         -         ▲           font         -         ▲         -         ▲           font         -         ▲         -         ▲           font         -         ▲         -         ▲           c         -         -         -         ▲           iceoopa o приступању ЕУ:         -         -         ∞         ∞           coeoopa o приступању ЕУ:         -         -         ∞         -         ∞         -         ∞         -         ∞         -         ∞         -         ∞         -         ∞         -         ∞         -         ∞         -         ∞         -         ∞         ∞         ∞         ∞         ∞         ∞         ∞         ∞         ∞         ∞         ∞         ∞         ∞         ∞         ∞         ∞         ∞         ∞         ∞             | Data       Review       View       Ablebits Data       Ablebits Utilities       Ablebits Quick Tools       Image: Conditional Format       Image: Conditional Format       Image: Co                                                                                                    |
| 12<br>12<br>1<br>1<br>1<br>1<br>1<br>1<br>1<br>1<br>1<br>1<br>1<br>1<br>1                    | Home         Insert           B         Cut         Cut           Copy         Format Painter         Cut           Format Painter         Cut         Cut           Clipboard         Cut         Cut           D6         Cut         Cut           A         B         Cut         Cut           A         B         Cut         Cut           G         A         B         Cut         Cut           G         Mapopam Kome npunot         Cut         Cut         Cut           G         Mudpa u wasus:         Gut         Gut         Cut         Cut           G         Mudpa u masua:         Gut         Gut         Cut         C | Раде Layout Formulas<br>alibri - 11 - А́ м́<br>я I I - А́ м́<br>Font<br>- С<br>с<br>с<br>с<br>с<br>с<br>с<br>с<br>с<br>с<br>с<br>с<br>с<br>с                                                                                                    | Data Review View Ablebits Data Ablebits Utilities Ablebits Quick Tools<br>Way Test Delete Format<br>Alignment  General  General  Ge     |
| 12<br>12                                                                                     | Home         Insert           Borna         Copy           Format Painter         Copy           Format Painter         Copy           Copy         Format Painter           Clipboard         Copy           A         B           1         Copy           A         B           1         Copy           Copy         Format Painter           Clipboard         Copy           Image: Copy         Copy           Mapping         Copy           Copy         Format Painter           Mapping         Copy           Copy         Copy           Copy                                                                                                    | Раде Layout Formulas<br>alibri - 11 - А́ л<br>3 I I - А́ л<br>Font<br>J - C<br>с<br>ас<br>редикице/Буџетски корисник:<br>редикице/Буџетски корисник:<br>совора о приступању ЕУ:<br>головорење прог. активности:<br>Циљ*                                                                                                    | Data Review View Ablebits Data Ablebits Utilities Ablebits Quick Tools<br>We Ablebits Data Ablebits Utilities Ablebits Quick Tools<br>We Ablebits Quick Tools<br>Conditional Format Cell Inset Delete Format Cell Inset Delete Format Cell Cells Conditional Format Cells<br>File Styles Conditional Format Cell Inset Delete Format Cells<br>Cells Cells C  |
| 12<br>12                                                                                     | Home         Insert           B         Cut         Cut           Copy         Format Painter         Cut           Copy         Format Painter         Cut           Copy         Format Painter         Cut           Copy         Format Painter         Cut           Copy         Format Painter         Cut           D6         ✓         A           A         B         1           1         Програм коме прилас         Goymuuja:           7         Назив организационе         Gepra:           9         Основ:         O           1         Мере и поглавле преч         2           3          Gozoopho лице за спр           3          Gozoopho лице за спр           5          Gozoopho лице за спр                                                                                                    | Раде Layout Formulas<br>alibri - 11 - А́ и<br>Font - 4 - 4<br>С<br>С<br>с<br>с<br>с<br>с<br>с<br>с<br>с<br>с<br>с<br>с<br>с<br>с<br>с                                                                                                    | Data Review View Ablebits Data Ablebits Utilities Ablebits Quick Tools                                                                                                    |
|                                                                                              | Home         Insert           45         Cut         Cut           45         Cut         Cut           45         Cut         Cut           46         Copy         Format Painter           10         D6         Image: Cuto           2         Image: Cuto         Image: Cuto           3         Image: Cuto         Image: Cuto           5         Image: Cuto         Image: Cuto           9         Occues:         Omuc:           1         Mepe u noznask-e npes:         Odozoopho nuuge so cnp           3         Image: Cuto         Image: Cuto           4         Image: Cuto         Image: Cuto           5         Image: Cuto         Image: Cuto           6         Image: Cuto         Image: Cuto           1         Mepe u noznask-e npes:         Image: Cuto           2         Image: Cuto         Image: Cuto         Image: Cuto           3         Image: Cuto         Image: Cuto         Image: Cuto           6         Image: Cuto         Image: Cuto         Image: Cuto           6         Image: Cuto         Image: Cuto         Image: Cuto                          | Раде Layout Formulas<br>alibri - 11 - А́ и<br>Font - А́ и<br>Font - А́ и<br>С<br>С<br>ас<br>ас<br>ас<br>с<br>с<br>с<br>с<br>с<br>с<br>с<br>с<br>с<br>с<br>с<br>с<br>с                                                                                                    | Data       Review       View       Ablebits Data       Ablebits Utilities       Ablebits Quick Tools       Image: Conditional Format       Image: Conditional Format       Image: C                                                                                                    |
| 12<br>2<br>2<br>2<br>2<br>2<br>2<br>2<br>2<br>2<br>2<br>2<br>2<br>2<br>2<br>2<br>2<br>2<br>2 | Home         Insert           Body         Insert           Copy         Format Painter           Cipboard         Copy           A         B           A         B           A         B           Image: Copy         Copy           Comat Painter         Cipboard           Image: Copy         Comat Painter           Image: Copy         Copy           Image: Copy         Copy           Image: Copy         <                                                                              | Раде Layout Formulas<br>slibri - 11 - А́ и<br>s I II - В́ и<br>Font<br>f<br>С<br>С<br>с<br>с<br>с<br>с<br>с<br>с<br>с<br>с<br>с<br>с<br>с<br>с<br>с                                                                                                    | Data       Review       View       Ablebits Utilities       Ablebits Quick Tools       Image: Conditional Format Cell       Image: Cell       Image: Cell                                                                                                    |
| 12<br>12<br>12<br>12<br>12<br>12<br>12<br>12<br>12<br>12                                     | Home         Insert           Bornat Painter         Copy           Format Painter         Copy           Do         Copy           Comat Painter         Copy           Comat Painter         Copy           Comat Painter         Copy           Comat Painter         Copy           Comat Painter         Copy           Comat Painter         Copy           Comat Painter         Copy           A         B           1         Mozanter           Q         Ocnoc:           Q         Odocoopho nu(c so cm           A         A           S         S           Colocopho nucle so cm         Copy           Colocopho nucle so cm         Copy           Colocopho nucle so cm         Copy           Colocopho nucle so cm         Copy           Colocopho nucle so cm         Copy           Colocopho nucle so cm         Copy           Colocopho nucle so cm         Copy           Colocopho nucle so cm         Copy           Colocopho nucle so cm         Copy           Colocopho nucle so cm         Copy           Colocopho nucle so cm         Copy                                          | Раде Layout Formulas<br>alibri - 11 - А́ и<br>в и и - 11 - А́ и<br>Font<br>6 - С<br>с<br>с<br>с<br>с<br>с<br>с<br>с<br>с<br>с<br>с<br>с<br>с<br>с                                                                                                    | Data       Review       View       Ablebits Data       Ablebits Quick Tools       Image: Conditional Format       Image: Conditional Format       I                                                                                                    |

| 9     | 1    | Home Insert              | Page Layout           | Formulas           | Data        | Review   | View        | Ablebits D    | ata     | Ablebit       | s Utilities     | Able       | bits Quick To | ols                    |            |        |        |        |          |          | 🥝 –      | a x |
|-------|------|--------------------------|-----------------------|--------------------|-------------|----------|-------------|---------------|---------|---------------|-----------------|------------|---------------|------------------------|------------|--------|--------|--------|----------|----------|----------|-----|
| Paste | 10   | K Cut<br>Copy            | Calibri -             | 11 • A             | ∧' =<br>- = |          | ≫-<br>∉∉    | Wrap Text     | enter - | Gener<br>\$ - | al<br>% , *.0   | .00<br>•.€ | Conditiona    | al Format              | Cell       | Insert | Delete | Format | Σ Aut    | oSum • A | Find &   |     |
| Ť     | Clip | pboard 5                 | For                   | t                  | G           |          | Alignme     | nt            | G       |               | Number          | Es.        | Formatting    | * as lable *<br>Styles | * Styles * | Ť      | Cells  | *      | Z Clea   | Editing  | Select * |     |
| -     | -    | B16 -                    | ( fx                  |                    |             |          |             |               |         |               |                 | _          |               |                        |            | A5     |        |        | <b>.</b> |          |          | *   |
| 12    |      | A B                      | C                     |                    | D           |          | E           | F             | 1       | G             | н               | T          | 1             | J                      | K          |        | L      |        | М        | N        | 0        | -   |
|       | 1    |                          |                       |                    |             |          |             |               | Обрасци | за припри     | ему програмског | буџета     |               |                        |            |        |        |        |          |          |          |     |
|       | 2    |                          |                       |                    |             |          |             |               | 2. П    | РОГРАМ        | СКА АКТИВНО     | ост        |               |                        |            |        |        |        |          |          |          |     |
|       | 3    |                          |                       |                    | -           |          |             |               |         |               |                 |            |               |                        |            |        |        |        | _        |          |          |     |
| -     | 4    | Програм коме при         | naoa:                 |                    | IIporpan    | 3. ЛОКа  | ални еконо  | мски развој   |         |               |                 |            |               |                        |            | •      |        |        |          |          |          | _   |
|       | 5    | шифра и назив:<br>Филипи |                       |                    | 1501-000    | 2 wepe   | активне по  | литике запошл | ьавања  |               |                 |            |               |                        |            |        |        | -      | _        |          |          |     |
| -     | 6    | Функција:                | agente inter          |                    | 412 - Oni   | ити посл | юви по пит  | ању рада      |         |               |                 |            |               |                        |            |        |        | _      |          |          |          | _   |
|       | 7    | Назив организации        | оне јединице/Буџе     | тски корисник:     | 6           |          |             |               |         |               |                 |            |               |                        |            |        |        |        |          |          |          |     |
|       | 8    | Сврха:                   |                       |                    |             |          |             |               |         |               |                 |            |               |                        |            |        |        |        |          |          |          |     |
|       | 9    | Основ:                   |                       |                    |             |          |             |               |         |               |                 |            |               |                        |            |        |        |        |          |          |          |     |
|       | 10   | Опис:                    |                       |                    |             |          |             |               |         |               |                 |            |               |                        |            |        |        |        |          | _        |          | _   |
|       | 11   | Мере и поглавље и        | преговора о прист     | упању ЕУ:          | (Анекс 3    | Упутства | а за израду | / програм     |         | ~             | 1001            |            |               | 1                      |            | _      | 005    |        | ~~~      |          |          |     |
|       | 12   | Одговорно лице за        | спровођење прог.      | активности:        |             |          |             |               | У       | ΟДІ           | носу            | н          | id V          | isaup                  | ану        |        | hoil   | paw    | ску      |          |          |     |
|       | 13   |                          |                       |                    | 5 es        |          |             |               | акті    | ивн           | ост. у          | п          | алаіу         | ћој л                  | ист        | и по   | нνћ    | ени    | 1 CV     |          |          |     |
|       | 14   |                          |                       |                    | -           |          |             | ·             |         |               | , y             |            | ~[-1~] )      |                        |            |        | ,      |        | ,        |          |          |     |
|       |      |                          | Циљ*                  |                    |             | Нази     | е индиката  | pa            | цил     | ьев           | и деф           | þи         | нисан         | ни о                   | д ст       | гра⊦   | ie C   | СКГС   | D-a.     | ікације  |          |     |
|       | 15   |                          |                       |                    |             |          | -           |               |         |               |                 | ·          |               |                        |            | ·      |        |        |          |          |          | _   |
|       |      |                          |                       |                    |             |          |             |               | кор     | исн           | ик м            | οя         | ке и          | само                   | оста       | лно    | да     | ун     | ece      |          |          |     |
|       | 16   | Успоставља               | ные механизама за фин | ансијску подршку з | anouu       |          |             |               | ппи     | เวม           | uiv da          | n          | MV// 21       | viv                    | шил        | . эп   | nor    | 2214   | rva      |          |          |     |
|       |      | 1                        |                       | 100 100 100 00 00  |             |          |             | 1             | чРУ     | 104           | ήγ ψυ           | , hi       | wiyhai        | цеју                   | цилс       | Ju II  | POIL   | Jam    | CNE      |          |          |     |
| -     | 17   |                          |                       |                    |             |          |             | — i           | экті    | ивн           | ости            |            |               |                        |            |        |        |        |          |          |          | _   |
|       |      |                          |                       |                    |             |          |             |               | 1       |               |                 |            |               |                        | -          |        |        |        |          |          |          |     |
| -     | 18   |                          |                       |                    | -č          | -        |             |               | -       | -             |                 |            | -             |                        | -          | -      |        |        |          |          |          |     |

|     | /        | Home                | Insert        | Page Layout                      | Formulas                    | Data F                                       | leview View                                                       | Ablebits Dat                                                       | a                  | Ablebits Util         | ities       | Ablebits Quick | Tools                  |            |          |            |           |                       |                   | - 🕥      | ⊐ x |
|-----|----------|---------------------|---------------|----------------------------------|-----------------------------|----------------------------------------------|-------------------------------------------------------------------|--------------------------------------------------------------------|--------------------|-----------------------|-------------|----------------|------------------------|------------|----------|------------|-----------|-----------------------|-------------------|----------|-----|
| Pas | te       | 🔏 Cut<br>🔄 Copy     |               | Calibri<br>B I U -               | • 10 • A /                  |                                              | = ≫-<br>∃ i i                                                     | Wrap Text                                                          | ter -              | General               | • •.0       | Condition      | nal Format             | Cell       | Insert D | elete Fo   | ormat     | Σ AutoSur<br>J Fill ▼ | m • Azz<br>Sort & | Find &   |     |
| -   | CI       | 🍑 Forma<br>lipboard | it Painter    | Fo                               | ont                         | G                                            | Alianme                                                           | nt                                                                 | 5                  | Numt                  | er          | Formattin      | g * as Table<br>Styles | r Styles * | -<br>(   | -<br>Cells | - C       | Z Clear *             | Filter *          | Select * |     |
|     |          | D16                 | -<br>-        | ( fx                             |                             |                                              |                                                                   |                                                                    |                    |                       |             |                |                        |            |          |            |           |                       |                   |          | ×   |
| 12  |          | A                   | В             |                                  | с                           | D                                            | E                                                                 | F                                                                  | G                  | i                     | н           | 1              | J                      | K          |          | L          | N         | 1                     | N                 | 0        |     |
|     | 1        |                     |               |                                  |                             |                                              |                                                                   | c                                                                  | обрасци:           | за припрему пр        | ограмског б | уџета          |                        |            |          |            |           |                       |                   |          |     |
|     | 2        |                     |               |                                  |                             |                                              |                                                                   |                                                                    | 2. NP              | ОГРАМСКА /            | ктивно      | ст             |                        |            |          |            |           |                       |                   |          |     |
|     | 3        |                     |               |                                  |                             |                                              |                                                                   |                                                                    |                    |                       |             |                |                        |            |          |            |           |                       |                   |          | —U  |
|     | 4        | Програм             | и коме при    | nada:                            |                             | Tiporpam 3.                                  | Локални еконо                                                     | мски развој                                                        |                    |                       |             |                |                        |            | •        |            |           |                       |                   |          | -   |
|     | 5        | шифра               | и назив:<br>! |                                  |                             | 1501-0002                                    | мере активне по                                                   | олитике запошља                                                    | вања               |                       |             |                |                        |            | -        |            |           |                       |                   |          | -   |
|     | 6        | Функциј             | la:           |                                  |                             | 412 - Onwin                                  | и послови по пит                                                  | ању рада                                                           |                    |                       | -           |                |                        |            |          |            |           |                       |                   |          |     |
|     | 7        | Назив ор            | рганизацио    | оне јединице/Буџ                 | етски корисник:             |                                              |                                                                   |                                                                    |                    |                       | у           | однос          | су на                  | изаб       | брани    | ΛЦИ        | η۳ Ι      | прог                  | рамс              | ке       |     |
|     | 8        | Сврха:              |               |                                  |                             |                                              |                                                                   |                                                                    |                    |                       |             |                |                        | _          |          |            |           |                       | +                 |          |     |
|     | 9        | Основ:              |               |                                  |                             |                                              |                                                                   |                                                                    |                    |                       | a           | ктивно         | ости,                  | / пад      | ıajyn    | ој л       | ист       | и поі                 | нуђе              | ни       |     |
|     | 10       | Опис:               |               |                                  |                             |                                              |                                                                   |                                                                    |                    |                       | - ~         | / ИПЛ          | νοτο                   | пи л       | الملطما  | цис        | วมผ       | ОЛ                    | стра              | ⊔۵       |     |
|     | 11       | Mepe u I            | поглавље I    | преговора о прист                | тупању ЕУ:                  | (Анекс 3 Ул                                  | утства за израд                                                   | у програмског бу                                                   | џета) р            | елевантно             | a U         | у ипди         | INATO                  | рид        | ιeφm     | пис        | апи       | υд                    | cipa              | пс       |     |
|     | 12       | Одговор             | но лице за    | спровођење про                   | г. активности:              |                                              |                                                                   |                                                                    |                    |                       | C           | КГО-а.         | Корі                   | исни       | кмс      | же         | И         | само                  | стал              | но       |     |
|     | 13       |                     |               |                                  |                             |                                              |                                                                   |                                                                    |                    |                       | -           |                | - 1-                   |            |          |            |           |                       |                   |          |     |
|     | 14       |                     |               |                                  |                             |                                              |                                                                   |                                                                    |                    |                       | Д           | а ун           | ece                    | дру        | /гачи    | 1jy –      | φ         | эрму                  | /лаци             | 1jy      |     |
|     |          |                     |               | Циљ*                             |                             |                                              | Назие индикато                                                    | opa (                                                              | Вредні<br>базној г | осту Оче<br>оди а вре | на<br>Эн    |                |                        |            |          |            | - · · - · |                       |                   |          |     |
|     | 15       |                     |               |                                  |                             |                                              |                                                                   |                                                                    | (20)               | 15) 2016              | и           | ндика          | гора і                 | трог       | рамс     | кеа        | акти      | вное                  | сти               |          |     |
|     | 16<br>17 | 1                   | Успоставл     | ъање механизам<br>подршку запош/ | ла за финансијску<br>ъавању | Број новозал<br>Број новозал<br>Број новозал | ослених уз помоћ ус<br>ослених жена уз пом<br>ослених особа стари | поставлених механи<br>оп успостављених м<br>јих од 50 година уз по | ▼<br>BX<br>MC      |                       |             |                |                        |            |          |            |           |                       |                   |          |     |
|     | 18       |                     |               |                                  |                             |                                              |                                                                   |                                                                    |                    |                       |             |                |                        |            |          |            |           |                       |                   |          |     |

У делу обрасца који се односи на финансијски план, у колони "В" корисник уноси шифру конта на шестоцифреном нивоу на основу важећег Контног плана за буџетски систем, чиме се аутоматски учитава назив конта.

|   | 2     | Home                | Insert                               | Page Layout                        | Formulas                                 | Data Re                               | view View                        | Ablebits D           | ata Ablebi                       | ts Utilities              | Ablebits Quick                   | Tools                                                |                                               |                      |                                 |                         | 🔞 – 🖷 x                          |
|---|-------|---------------------|--------------------------------------|------------------------------------|------------------------------------------|---------------------------------------|----------------------------------|----------------------|----------------------------------|---------------------------|----------------------------------|------------------------------------------------------|-----------------------------------------------|----------------------|---------------------------------|-------------------------|----------------------------------|
| N | ormal | Page<br>Layout<br>V | Page Break<br>Preview<br>Vorkbook Vi | Custom Full<br>Views Screen<br>ews | Ruler     Gridlines     Message B     Sh | ✓ Formul<br>✓ Headin<br>ar<br>ow/Hide | a Bar Q<br>Igs Zoom              | 100% Zoom<br>Select  | to<br>ion New<br>Window          | Arrange Freez<br>All Pane | Split<br>Hide                    | · View Side<br>bl‡ Synchron<br>관광 Reset Wi<br>Window | e by Side<br>Ious Scrolling<br>Indow Position | Save<br>Workspace V  | Switch<br>Vindows +             | Macros<br>Macros        |                                  |
|   |       | B46                 |                                      | ( fx                               | 411000                                   |                                       |                                  |                      |                                  |                           |                                  |                                                      |                                               |                      |                                 |                         | ×                                |
| 1 | 2     | A                   | В                                    |                                    | с                                        | D                                     | E                                | F                    | G                                | н                         | 1                                | J                                                    | К                                             | L                    | М                               | N                       | 0 4                              |
|   | 21    | 2 2                 |                                      |                                    |                                          |                                       |                                  |                      |                                  |                           |                                  |                                                      |                                               |                      |                                 |                         | _                                |
|   | 24    | 1                   |                                      |                                    |                                          |                                       |                                  |                      |                                  |                           |                                  |                                                      |                                               |                      |                                 |                         | _                                |
|   | 25    | 5                   |                                      |                                    |                                          |                                       |                                  |                      |                                  |                           |                                  |                                                      |                                               |                      |                                 |                         |                                  |
| + | 43    | 3                   |                                      | 6                                  |                                          |                                       |                                  |                      |                                  |                           |                                  |                                                      |                                               | -                    |                                 |                         |                                  |
|   | 44    | 1                   |                                      |                                    |                                          | Вредност у<br>(2                      | базној години<br>2015)           | Очекивана вре<br>год | едност у 2016.<br>дини           | Вредност у                | 2017. години                     | Вредност у                                           | 2018. години                                  | Вредност у           | 2019. години                    | Укупно (.               | 2017-2019)                       |
|   | 45    | <i>Рбр.</i>         | Конто                                | Расходи и изда<br>актие            | ци програмске<br>ности                   | Буџетска<br>средства                  | Средства из<br>осталих<br>извора | Буџетска<br>средства | Средства из<br>осталих<br>извора | Буџетска<br>средства      | Средства из<br>осталих<br>извора | Буџетска<br>средства                                 | Средства из<br>осталих<br>извора              | Буџетска<br>средства | Средства и<br>осталих<br>извора | 13 Буџетска<br>средства | Средства из<br>осталих<br>извора |
|   | 23    | 4 188               | 463000                               | ТРАНСФЕРИ ОСТАЛ<br>ВЛАСТИ          | ТИМ НИВОИМА                              | 2,500,00                              | 0 0                              | 2,600,000            | 0                                | 2,800,000                 | 0                                | 2,800,000                                            | 0                                             | 2,900,000            |                                 | 0 8,500,00              | o o                              |
|   | 23    | 5 189               | 463111                               | Текући трансфери                   | и нивоу Републике                        | 2,500,00                              | 0                                | 2,600,000            |                                  | 2,800,000                 |                                  | 2,800,000                                            |                                               | 2,900,000            |                                 | 8,500,00                | o o                              |
|   | 23    | 6 190               |                                      | k                                  |                                          |                                       |                                  |                      |                                  |                           |                                  | 5 3                                                  |                                               |                      |                                 |                         | o o                              |
|   | 23    | 7 191               | 465000                               | о ације                            | и ТРАНСФЕР                               |                                       | 0                                | 0                    | 0                                | 0                         | 0                                | o                                                    | 0                                             | 0                    |                                 | 0                       | 0 0                              |
|   | 23    | 8 192               |                                      |                                    |                                          |                                       |                                  | 2                    |                                  |                           |                                  |                                                      |                                               |                      |                                 |                         | D O                              |
|   | 23    | 193                 |                                      |                                    |                                          |                                       |                                  |                      |                                  |                           |                                  |                                                      |                                               |                      |                                 |                         | o o                              |
|   | 24    | 194                 | 472000                               | 🖁 Накс                             | он унет                                  | ге ши                                 | фре к                            | онта                 | аутома                           | атски                     | се уч                            | итава                                                | нази                                          | з конт               | га.                             | 0                       | 0 0                              |
|   | 24    | 1 195               |                                      |                                    | бзирол                                   | л на                                  | пазлі                            | ичиту                | лета                             | љност                     | фин                              | ансиіс                                               | ких г                                         | ланов                | 22                              |                         | 0 0                              |
|   | 24    | 196                 |                                      |                                    | 0.5%1001                                 | n na                                  | pusni                            |                      | дстал                            | bilder                    | Ψμη                              | uncenje                                              |                                               | manor                | Ju, _                           |                         | 0 0                              |
|   | 24    | 197                 |                                      | кори                               | існик                                    | према                                 | а свој                           | им п                 | отреба                           | ама і                     | топуњ                            | ава в                                                | вредно                                        | ости                 | по                              | 1                       | o o                              |
|   | 24    | ~                   | -                                    | ⁺ годи                             | нама                                     |                                       |                                  |                      |                                  |                           |                                  |                                                      |                                               |                      |                                 |                         |                                  |

Уколико за унету шифру конта не постоји конто у Контном плану тј. ако је дошло до накнадне допуне Контног плана за буџетски систем, корисник може да самостално упише шифру и назив конта.

Препоручује се коришћење међузбирова на оном нивоу аналитике на ком се исказују апропријације у посебном делу буџета, корисник може да мења, додаје нове и сакрива постојеће редове(опција "Hide") у складу са својим потребама и комплексности финансијског плана, међутим није дозвољено брисање редова. Након сваке евентуалне измене међузбирова и сума **пажљиво проверити исправност обухвата формула за збир**. Наиме, ћелије код сума нису закључане, јер од специфичности финансијског плана буџетског корисника зависи и начин попуњавања.

У овим обрасцима су унети међузбирови на троцифреном нивоу (ниво групе у контном плану) на основу преовладавајуће праксе израде посебног дела буџета локалних смаоуправа у Србији. Уколико корисник жели да прилагоди финансијски део својим потребама које су другачије од начина дефинисаног обрасцима, потребно је прво уклонити заштиту документа. Поступак уклањања заштите је приказан на следећим сликама:

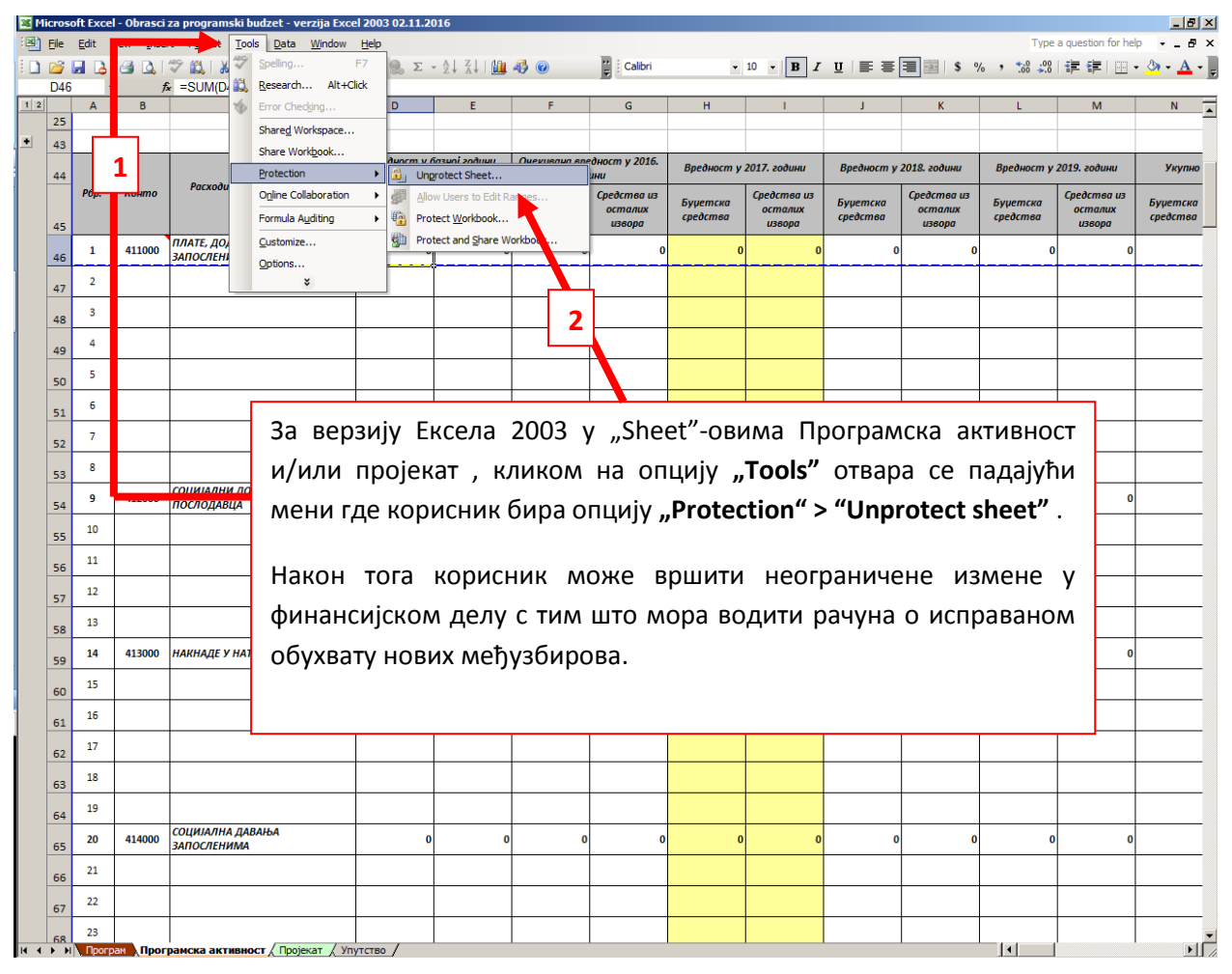

|            | 2             | Home     | Insert    | Page Layout                                                                                                    | Comulae C           | Review               | View                                        |          |                                                      |                  |                                                               |                      |                                  |                      |                                  |                      | 0 - = x                          |
|------------|---------------|----------|-----------|----------------------------------------------------------------------------------------------------|---------------------|----------------------|---------------------------------------------|----------|------------------------------------------------------|------------------|---------------------------------------------------------------|----------------------|----------------------------------|----------------------|----------------------------------|----------------------|----------------------------------|
| AI<br>Spel | BC<br>Iling F | Research | Thesaurus | A to the second second | Delete Previou      | IS Next              | ow/Hide Commen<br>ow All Comments<br>ow Ink | nt<br>Un | protect<br>Sheet Workbook ~ Wo                       | ihare<br>rkbook  | Protect and Share V<br>Allow Users to Edit<br>Track Changes * | Norkbook<br>Ranges   |                                  |                      |                                  |                      |                                  |
|            |               | Pro      | ofing     |                                                                                                    |                     | Comments             |                                             |          |                                                      | Changes          |                                                               |                      |                                  |                      |                                  |                      |                                  |
|            |               | D46      | - (       | • f <sub>x</sub>                                                                                                    | SUM(D47:D53)        |                      |                                             | Ur       | nprotect speet                                       |                  |                                                               |                      |                                  |                      |                                  |                      | ×                                |
| 1 2        |               | Α        | В         |                                                                                                    | С                   | D                    | E                                           | F        | Prevent unwinted chang                               | es to the        | 1                                                             | J                    | K                                | L                    | М                                | N                    | 0                                |
|            | 25            |          |           |                                                                                                    |                     |                      |                                             | - i      | data in a shee by specify<br>information can be chan | ing what<br>jed. |                                                               |                      |                                  |                      |                                  |                      |                                  |
| +          | 43            |          |           |                                                                                                    |                     |                      |                                             | -        | For example                                          | (ent             |                                                               |                      |                                  |                      |                                  |                      |                                  |
|            | 44            |          |           |                                                                                                    | 4                   | вреоност у С         | азној години<br>15)                         | 046      | people from e                                        | d cells or       | у 2017. години                                                | Вредност у           | 2018. години                     | Вредност у           | 2019. години                     | Укупно (2            | 017-2019)                        |
|            | 45            | Рбр.     | Конто     | Расході                                                                                                    | програмске<br>сти   | Буџетска<br>средства | Средства из<br>осталих<br>извора            | 5)<br>4  | document.<br>You can specify a passw                 | d that           | Средства из<br>осталих<br>извора                              | Буџетска<br>средства | Средства из<br>осталих<br>извора | Буџетска<br>средства | Средства из<br>осталих<br>извора | Буџетска<br>средства | Средства из<br>осталих<br>извора |
|            | 45            | 1        | 411000    | ПЛАТЕ, ДОДАЦ<br>ЗАПОСЛЕНИХ (                                                                                                    | И НАКНАДЕ<br>(РАЛЕ) | 0                    | . 0                                         | s        | can by entered to unprot<br>sheet and allow these ch | t the            | 0 0                                                           |                      | . 0                              | C                    | . 0                              | 0                    |                                  |
|            | 40            | 2        |           | Sinceren (                                                                                                    |                     |                      | }                                           |          | Press F1 for more help                               |                  |                                                               |                      |                                  |                      |                                  |                      | _                                |
|            | 47            | 2        |           |                                                                                                    |                     | 2                    |                                             |          | 2007                                                 |                  |                                                               |                      | +//                              |                      | <b>—</b>                         |                      |                                  |
|            | 48            | 3        |           |                                                                                                    |                     | за вер               | озију в                                     | EKC      | ела 2007                                             | ин               | ювије                                                         | y "sn                | eet -oe                          | вима                 | програ                           | амска                |                                  |
|            | 49            | 4        |           |                                                                                                    |                     | активн               | юст и/                                      | ил       | и пројека                                            | т,к              | ликом н                                                       | на опь               | цију <b>"</b> R                  | eview                | " отва                           | pa ce                |                                  |
|            | 50            | 5        |           |                                                                                                    |                     | полма                | ци гло                                      | 20       | писции Б                                             | una c            | , vinina                                                      | "Unnre               | ntact S                          | hoot"                |                                  | -                    |                                  |
|            | 51            | 6        |           |                                                                                                    |                     | подме                | питде                                       | πU       | рисник о                                             | npa c            | лцију                                                         | Unpro                | JIECIJ                           | neet                 | •                                |                      |                                  |
|            | 52            | 7        |           |                                                                                                    |                     |                      |                                             |          |                                                      |                  |                                                               |                      |                                  |                      |                                  |                      |                                  |
|            | 53            | 8        |           |                                                                                                    | L                   |                      |                                             |          |                                                      |                  |                                                               |                      |                                  |                      |                                  |                      |                                  |
|            | 54            | 9        | 412000    | СОЦИЈАЛНИ ДО<br>ПОСЛОДАВЦА                                                                                                    | ОПРИНОСИ НА ТЕРЕТ   | 0                    | 0                                           |          | 0 0                                                  |                  | 0 0                                                           | (                    | 0                                | 0                    | 0                                | 0                    |                                  |
|            | 55            | 10       |           |                                                                                                    |                     |                      |                                             |          |                                                      |                  |                                                               |                      |                                  |                      |                                  | 0                    |                                  |
|            | 56            | 11       |           |                                                                                                    |                     |                      |                                             |          |                                                      |                  |                                                               |                      |                                  |                      |                                  | 0                    |                                  |
|            |               | 12       |           |                                                                                                    |                     |                      |                                             |          |                                                      |                  |                                                               |                      |                                  |                      |                                  | 0                    |                                  |
| 14 4       | <b>F H</b>    | Програ   | ам Прог   | рамска активно                                                                                                    | ост Пројекат        | Упутство 🖉 🖏         | 7                                           |          |                                                      |                  |                                                               |                      |                                  |                      |                                  |                      | ► I                              |
| Read       | dy            |          |           |                                                                                                    |                     |                      |                                             |          |                                                      |                  |                                                               |                      |                                  |                      |                                  | 0% 😑 —               |                                  |

#### Напомена:

| Q | 9       | Home          | Insert    | Page Layout Formulas Dat                | a R      | eview View            |                                  |         |                         |                                                       |                  |        |         |        |        | 0 - = x |         |             |
|---|---------|---------------|-----------|-----------------------------------------|----------|-----------------------|----------------------------------|---------|-------------------------|-------------------------------------------------------|------------------|--------|---------|--------|--------|---------|---------|-------------|
| s | pelling | Research      | Thesaurus | Translate                               | Next     | Show/Hide Comments    | nt<br>5<br>Unprotect<br>Sheet We | Protect | ct Share<br>ok Workbook | ect and Share Wo<br>w Users to Edit Ri<br>k Changes * | orkbook<br>anges |        |         |        |        |         |         |             |
|   |         | Pro           | oofing    |                                         | Comme    |                       |                                  |         | Changes                 |                                                       |                  |        |         |        |        |         |         |             |
| _ |         | SUM           | - (       | ● X / fx =SUM(D46:D322)/:               | 2        |                       |                                  |         |                         |                                                       |                  |        |         |        |        | ×       |         |             |
| 1 | 2       | A             | В         | c                                       |          | O E                   | F                                | G       | а н                     | 1                                                     | J                | К      | L       | М      | N      | 0       |         |             |
|   | 3:      | 264           |           |                                         |          |                       |                                  |         |                         |                                                       |                  |        |         |        | 0      |         |         |             |
|   | 3:      | 265           |           |                                         |          |                       |                                  | Г       |                         |                                                       |                  |        |         |        |        |         |         |             |
|   | 3:      | 266           |           |                                         |          |                       |                                  |         | У об                    | расцу                                                 | су               | дeф    | иниса   | ани    | међуз  | бирові  | и на    | нивс        |
|   | 3:      | 3 267         | 543000    | ШУМЕ И ВОДЕ                             |          | 0 0                   | 0                                |         | група(т                 | опиф                                                  | рени             | конто  | тако    | ла †   | ћелија | конач   | ног зб  | ира лел     |
|   | 3:      | 268           |           |                                         |          |                       |                                  |         |                         | 504046                                                |                  |        | , ,     | , ща , | -      |         |         | пра дел     |
|   | 3:      | 269           |           |                                         |          |                       |                                  |         | суму це                 | еле кол                                               | оне              | са 2(д | ва), чі | име с  | е доби | іја иде | нтичан  | резулта     |
|   | 3:      | 270           | 611000    | ОТПЛАТА ГЛАВНИЦЕ ДОМАЋИМ<br>КРЕДИТОРИМА |          | 0 0                   | 0                                |         | као кад                 | ца би с                                               | се сва           | ки ме  | ђузби   | ір пос | ебно н | наводи  | о у фо  | рмули з     |
|   | 3:      | 271           |           |                                         |          |                       |                                  |         | коначан                 | азбир.                                                |                  |        |         |        |        |         |         |             |
|   | 3:      | .8 272        |           |                                         |          |                       |                                  |         | norra lai               | i senpi                                               |                  |        |         |        |        |         |         |             |
|   | 3:      | .9 <b>273</b> | 621000    | НАБАВКА ДОМАЋЕ ФИНАНСИЈСКЕ<br>ИМОВИНЕ   |          | 0 0                   | 0                                |         | Vuonuu                  | - Monu                                                | C111414          |        |         |        | onuut  |         |         |             |
|   | 32      | 274           |           |                                         |          |                       |                                  |         | уколик                  | л кори                                                | сник             | има п  | Jipeo   | узак   | оришп  | ењем    | menjyst | лирова н    |
|   | 32      | 275           |           |                                         |          |                       |                                  |         | другач <i>и</i>         | іјим ні                                               | ивоим            | ла ана | литик   | е (н   | ивоу к | атегорі | ије, си | нтетичко    |
|   | 32      | 276           |           |                                         |          |                       |                                  |         | или ан                  | алитич                                                | ког н            | онта)  | мора    | про    | верити | испра   | авност  | обухват     |
|   |         | уку           | /ПНО ЗА:  | 0                                       |          | 0                     | 0                                |         |                         |                                                       |                  |        |         | po     | e c    | nempt   |         | e e y x b u |
|   | 3.      | 4             |           |                                         | =SOM(I   | 046:0328              |                                  |         | суме на                 | кон из                                                | мена             | фианс  | ијског  | г дела | образ  | аца     |         |             |
|   |         | Pñn.          | Извори ф  | чинансивања пвогвамске активности       | Bped     | дност у базној години | Очекивана вредн                  | юст у   |                         |                                                       |                  |        |         |        |        |         |         |             |
| E | iit     | Прогр         | ам Прог   | рамска активност / Пројекат / З         | Упутство |                       |                                  |         |                         |                                                       |                  |        |         |        |        |         |         |             |
|   |         |               |           |                                         |          |                       |                                  |         |                         |                                                       |                  |        |         |        |        |         |         |             |

Након завршеног дела са расходима и издацима, корисник треба да дефинише изворе фианансирања:

|      | J          | Home                | Insert                         | Page Layout                                                 | Formulas                                              | Data      | Review                | View                  |                          |                      |                    |                      |                                            |                                                    |                   |                     |              |             | 0 - = x    |
|------|------------|---------------------|--------------------------------|-------------------------------------------------------------|-------------------------------------------------------|-----------|-----------------------|-----------------------|--------------------------|----------------------|--------------------|----------------------|--------------------------------------------|----------------------------------------------------|-------------------|---------------------|--------------|-------------|------------|
| No   | ormal<br>L | Page<br>ayout       | age Break<br>Preview           | Custom Full<br>Views Screen                                 | Ruler     Gridlines     Message B                     | ♥ Fo      | ormula Bar<br>eadings | Q Zoom 100            | 200 Zoom to<br>Selection | New<br>Window        | Arrange F<br>All P | Freeze<br>anes + Oni | t Diew S<br>e Dit Synchr<br>nide Dit Reset | iide by Side<br>onous Scrolling<br>Window Position | Save<br>Workspace | Switch<br>Windows * | icros        |             |            |
|      |            | Wo                  | rkbook viei                    | NS C                                                        | Sn Sn                                                 | ow/Hide   |                       | 20                    | oom                      | 1                    |                    |                      | window                                     | 1                                                  |                   | M                   | acros        |             |            |
|      |            | 8193                | -                              | Jx                                                          | 01 - Приходи                                          | из буџе   | га                    |                       |                          |                      | -                  |                      |                                            |                                                    |                   |                     |              |             | •          |
| 1    | 2 19       | уку                 | ипно за:                       | 1501-0002 Мер<br>запошљавања                                | е активне полит                                       | ике       | 85,000,000            | E                     | 0 95,00                  | 0,000                | 0                  | 100,000,000          | 0                                          | 100,000,000                                        | K O               | 125,000,000         | 0            | 325,000,000 | 0          |
|      | 19:        | L                   |                                |                                                             |                                                       |           |                       |                       |                          |                      |                    |                      |                                            |                                                    |                   |                     |              |             |            |
|      | 19         | Рбр.                | Извори ф                       | оинансирања прог                                            | грамске активно                                       | ocmu      | Зредност у (<br>(20   | базној години<br>115) | Очекива                  | а вредност<br>години | y 2016.            | Вредност у           | 2017. години                               | Вредност у .                                       | 2018. години      | Вредност у .        | 2019. години | Укупно (20  | )17-2019)  |
|      | 19         | 1                   | 01 - Прихо                     | оди из буџета                                               |                                                       | -         | _                     | 85,000,0              | 00                       | 95                   | 5,000,000          |                      | 100,000,000                                |                                                    | 100,000,000       |                     | 125,000,000  |             | 325,000,00 |
|      | 19         | 2                   | 01-Прихо<br>02-Тран<br>03-Соци | оди из буџета<br>сфери између кори<br>јални доприноси       | исника на истом н                                     | нивоу     |                       |                       |                          |                      |                    | Уле                  | элу за                                     | извор                                              | е фин             | ансир               | ања и        | 3           |            |
|      | 19         | 3                   | 04 - Сопс<br>05 - Дона         | твени приходи буџ<br>ције од инострани:                     | етских корисника<br>х земаља                          | ,         |                       |                       |                          |                      |                    |                      |                                            | nobop                                              | ¢ψm               | anonp               |              | -           | _          |
|      | 19         | 4                   | 00-дона<br>07-Тран<br>08-Добр  | ције од међународ<br>сфери од других ні<br>овољни трансфері | них организација<br>ивоа власти<br>и од физичких и пр | равних 💌  |                       |                       |                          |                      |                    | пад                  | ajyħe <i>r</i>                             | исте и                                             | ізабра            | ати изе             | воре из      | 3           |            |
|      | 19         | 5                   |                                |                                                             |                                                       |           |                       |                       |                          |                      |                    | који                 | x ce                                       | фин                                                | ансир             | а из                | абрана       | а 🔄         |            |
|      | 19         | 6                   |                                |                                                             |                                                       |           |                       |                       |                          |                      |                    | ппо                  | -                                          |                                                    | BUOCT             |                     |              |             |            |
|      | 19         | 7                   |                                |                                                             |                                                       |           |                       |                       |                          |                      |                    | npo                  | pamer                                      |                                                    | Brider            | •                   |              |             |            |
|      | 200        | 8                   |                                |                                                             |                                                       |           |                       |                       |                          |                      |                    | Vuo                  |                                            |                                                    |                   | 0                   | <b></b>      |             |            |
|      | 20:        | 9                   |                                |                                                             |                                                       |           |                       |                       |                          |                      |                    | JKO.                 | лико ј                                     | enor                                               | реоно             | опциј               | 0M "+        |             |            |
|      | 20         | 10                  |                                |                                                             |                                                       |           |                       |                       |                          |                      |                    | са                   | леве                                       | ст                                                 | ране              | док                 | умента       | a 🔄         |            |
| +    | 210        | <b>Y</b> R <b>Y</b> | пно за:                        | 1501-0002 Мер<br>запошљавања                                | е активне полит                                       | ике       |                       | 85,000,0              | 00                       | 95                   | 5,000,000          | отво                 | рити ј                                     | још се                                             | дам р             | едова               | испод        | ٦ 📖         | 325,000,00 |
| 14 - | 1213       | Прогр               | • 1-3 циља                     | за сваку проград<br>рамска активно                          | мску активност<br>ост Програм                         | иска акти | зност (2)             | Пројекат              | Упутство                 | , D                  |                    | 10.                  | реда.                                      |                                                    |                   |                     |              |             | → I        |
| Rei  | ady        |                     |                                |                                                             |                                                       |           |                       |                       |                          |                      |                    |                      |                                            |                                                    |                   |                     |              | 9           | •          |

У појединачном радном листу сваке програмске активности, збир у колонама расхода и издатака програмске активности и збир код извора финансирања програмске активности треба да буду идентични. Уколико то није случај, матрица ће упозорити корисника да је дошло до грешке тако што црвеним означава односне колоне.

| Paste | Ho<br>K<br>Clipb<br>F3<br>235<br>235<br>237<br>238<br>259<br>260 | Ins           Cut           Copy           Format Pain           oard           43           B           463111           465000           465111           483000           483111 | ert Page Layout Formulas Data<br>Calibri - 10 - A                     | Review         View           こ         シー           こ         シー           こ         シー           0         2,500,000           1,850,000         1,850,000           850,000         850,000 | r Ablet<br>Wrap 1<br>Merge<br>c<br>E<br>j<br>(<br>C<br>C<br>C<br>C<br>C<br>C<br>C<br>C<br>C<br>C<br>C<br>C<br>C | У овом<br>сигнализн<br>годину т<br>једнаки<br>Пажљиви<br>дошло до<br>О1 — Прих | а прил<br>ирана гр<br>ј. да из<br>са ра<br>им посм<br>о непокл<br>соди из ( | меру<br>решка у<br>звори ф<br>асходим<br>атрањем<br>папања<br>буџета | видимо<br>колонал<br>оинанси<br>а и<br>и утврђу<br>износа і | да<br>ма за 20<br>рања ні<br>издаци<br>ијемо да<br>код изво | je Arrowski je Sort & Sort & S | © _ © 2<br>Find &<br>Select +<br>2,900,<br>200,<br>200, |
|-------|------------------------------------------------------------------|----------------------------------------------------------------------------------------------------|-----------------------------------------------------------------------|----------------------------------------------------------------------------------------------------|----------------------------------------------------------------------------------------------------|--------------------------------------------------------------------------------|-----------------------------------------------------------------------------|----------------------------------------------------------------------|-------------------------------------------------------------|-------------------------------------------------------------|----------------------------------------------------------------------------------------------------|---------------------------------------------------------|
|       | 277                                                              | 512000                                                                                                    | МАШИНЕ И ОПРЕМА                                                       | 900,000                                                                                                    |                                                                                                    | 0 950,000                                                                      | 0                                                                           | 750,000                                                              | 0                                                           | 800,000                                                     | 0                                                                                                    | <mark>850</mark> ,                                      |
|       | 278                                                              | 512141                                                                                                    | Лизинг опреме за саобраћај                                            | 150,000                                                                                                    |                                                                                                    | 150,000                                                                        | -                                                                           | 150,000                                                              |                                                             | 150,000                                                     |                                                                                                    | 150,                                                    |
|       | 279                                                              | 512211                                                                                                    | Намештај                                                              | 750,000                                                                                                    |                                                                                                    | 00,000                                                                         |                                                                             | 600,000                                                              |                                                             | 650,000                                                     |                                                                                                    | 700,                                                    |
|       | 323                                                              | HO 3A:                                                                                                    | 1501-0002 Мере активне политике<br>запошљавања                        | 7,600,000                                                                                                    | 780,00                                                                                                    | 8,150,000                                                                      | 350,000                                                                     | 8,850,000                                                            | 750,000                                                     | 9,850,000                                                   | 340,000                                                                                                    | 10,850,                                                 |
|       | 324                                                              |                                                                                                    |                                                                       |                                                                                                    |                                                                                                    |                                                                                |                                                                             |                                                                      |                                                             |                                                             |                                                                                                    |                                                         |
|       | 325                                                              | Изв                                                                                                    | ори финансирања програмске<br>активности                              | Вредност у бо<br>(20)                                                                                                    | азној години<br>15)                                                                                             | Очекивана вре<br>годи                                                          | едност у 2016.<br>1ни                                                       | вредност у                                                           | 2017. години                                                | Вредност у                                                  | 2018. години                                                                                                    | Вредносі                                                |
|       | 326                                                              | 01 - Прихо                                                                                                    | ди из буџета                                                          |                                                                                                    | 7,600,00                                                                                                    | 00                                                                             | 8,160,000                                                                   |                                                                      | 8,850,000                                                   |                                                             | 9,850,000                                                                                                    |                                                         |
|       | 327                                                              | 07 - Трансо                                                                                                    | фери од других нивоа власти                                           | 0                                                                                                    | 780,00                                                                                                    | 00                                                                             | 350,000                                                                     |                                                                      | 750,000                                                     |                                                             | 340,000                                                                                                    | 2                                                       |
| •     | 343                                                              | HO 3A:                                                                                                    | 1501-0002 Мере активне политике<br>запошљавања                        |                                                                                                    | 8,380,00                                                                                                    | 00                                                                             | 8,510,000                                                                   |                                                                      | 9,600,000                                                   |                                                             | 10,190,000                                                                                                    |                                                         |
|       | 344                                                              |                                                                                                    |                                                                       |                                                                                                    |                                                                                                    |                                                                                |                                                                             |                                                                      |                                                             |                                                             |                                                                                                    |                                                         |
|       | 345<br>346<br>347<br>348<br>349<br>350                           | 1-3 циља з<br>1-3 индика                                                                                                    | а сваку програмску активност<br>тора исхода/излазног резултата за сва | ки циљ                                                                                                    |                                                                                                    |                                                                                |                                                                             |                                                                      |                                                             |                                                             |                                                                                                    |                                                         |
|       | 349<br>350<br>351                                                | Датум:                                                                                                    |                                                                       |                                                                                                    |                                                                                                    |                                                                                |                                                                             |                                                                      |                                                             |                                                             |                                                                                                    |                                                         |

## в) Образац 3: Пројекат

| 9     | Home Insert Page Layout Formulas                                                                             | Data Review View Ablebits Data Ablebits Utilities Ablebits Quick Tools 🐵 – 🕫 🗙                                                                                                    |
|-------|----------------------------------------------------------------------------------------------------|----------------------------------------------------------------------------------------------------|
| Paste | K Cut<br>Calibri • 11 • A A<br>Copy<br>Format Painter<br>B Z <u>U</u> • <u>H</u> • <sup>(A)</sup> • <u>A</u> | Image: Second second seco |
| Cli   | pboard 🕞 Font                                                                                                | Alignment © Number © Код обрасца за пројемат се на                                                                                                    |
|       | D7 👻 🏂 411 - Општи ен                                                                                        | юномски и комерцијални послови                                                                                                    |
| 12    | A B C                                                                                                    | в с с с с с с с с с с с с с с с с с с с                                                                                                    |
| 1     | 2                                                                                                    | Odpaduja an pini pievo minimuteri o yvera                                                                                                    |
| 3     |                                                                                                    | Прогам и шифра програма, а                                                                                                    |
| 4     | Програм коме припада:                                                                                        |                                                                                                    |
| 5     | Шифра пројекта:                                                                                              | и корисник уноси шифру пројекта                                                                                                    |
| 6     | Назив пројекта:                                                                                              | Стручна пракса 2017/2018. Стручна пракса 2017/2018. ИТЛ                                                                                                    |
| 7     | Функција:                                                                                                    | 411 - Општи економски и комерцијални послови                                                                                                    |
|       | Назив организационе јединице/Буџетски корисник:                                                              | 380 - Jasew peg. / Redségueor - истрахиване и развој<br>380 - Jasew peg. / Redségueor - истрахиване и развој                                                                                                    |
| 0     | Сврха:                                                                                                    | 40-ектоновиски послови и послови и посло                                                                                                    |
| 10    | Основ:                                                                                                    | 412 - Onum nocrose no mitaty pala<br>1920 - Tehnopresa wynactro, na y cyflong                                                                                                    |
| 11    | Опис:                                                                                                    | <sup>421-Пельсирияреда</sup> 3 оира оуџетску функцију .                                                                                                    |
| 12    | Трајање пројекта:                                                                                            |                                                                                                    |
| 13    | Ознака за капитални пројекат:                                                                                | (статус пројектно техничке документације, постоји или не постоји, статус имовинско пр                                                                                                    |
| 14    | Ознака да ли је ИПА пројекат:                                                                                | (бира се ИПА година финансирања и ИПА програм/мере из предефинисане листе коју у                                                                                                    |
| 15    | Мере и поглавље преговора о приступању ЕУ:                                                                   | (Анекс 3 Упутства за израду програмског буџета- релевантно само за Републику Србију) НАЗИВ ПРОЈЕКТА СА ШИФРОМ V                                                                                                    |
| 16    | Одговорно лице за спровођење пројекта:                                                                       |                                                                                                    |
| 17    |                                                                                                    | списку програмске активности и                                                                                                    |
| 18    |                                                                                                    |                                                                                                    |
| 40    | Циљ*                                                                                                    | Назие индикатора дозмој година и индоним Пројеката у радном ЛИСТУ                                                                                                    |
| 19    |                                                                                                    |                                                                                                    |
| 20    |                                                                                                    | "nyor yam                                                                                                    |
| 20    |                                                                                                    |                                                                                                    |
| 21    | 1                                                                                                    |                                                                                                    |
|       |                                                                                                    |                                                                                                    |
| 22    |                                                                                                    |                                                                                                    |
| 22    |                                                                                                    |                                                                                                    |

Циљеве и индикаторе пројекта корисник самостално попуњава, јер пројекти нису стална категорија већ скуп послова који се реализује у одређеном временском периоду, а циљеви и индикатори могу бити различити у зависности од врсте пројекта. Попуњавање финансијског плана и извора финансирања пројекта се врши на исти начин као и код обрасца за програмску активност.

Када корисник комплетира унос свих програмских активности и пројеката које намерава да реализује буџетски корисник, у радном листу "Програм" у колони "Списак програмских активности и пројеката" у оквиру програма матрица исписује све програмске активности и пројекте које је корисник унео са укупним вредностима и збирним изворима финансирања за цео програм.

|       | - H           | lome                    | Insert Page Layo                             | ut Formulas Da                             | ata Review                                        | View                             |                        |                                  |                      |                                                  |                                                        |                                  |                      |                                  |                      | 🔞 _ 🖛 x                          |
|-------|---------------|-------------------------|----------------------------------------------|--------------------------------------------|---------------------------------------------------|----------------------------------|------------------------|----------------------------------|----------------------|--------------------------------------------------|--------------------------------------------------------|----------------------------------|----------------------|----------------------------------|----------------------|----------------------------------|
| Norm  | nal Pi<br>Laj | age Pa<br>yout I<br>Wor | ige Break<br>Preview<br>Kbook Views          | Ruler<br>Gridlines<br>Message Bar<br>Show/ | <ul> <li>Formula Bar</li> <li>Headings</li> </ul> | Zoom 1009                        | 6 Zoom to<br>Selection | New Arrange<br>Window All        | Freeze<br>Panes - Ur | lit D View<br>de D Sync<br>nhide → Rese<br>Windo | v Side by Side<br>thronous Scrollin<br>et Window Posit | ng Save<br>ion Workspac          | Switch<br>Windows *  | Macros<br>Macros                 |                      |                                  |
|       | H             | 149                     | <del>,</del> (° ,                            | fx                                         |                                                   |                                  |                        |                                  |                      |                                                  |                                                        |                                  |                      |                                  |                      | *                                |
| 12    | 4             | Α                       | В                                            | С                                          | D                                                 | E                                | F                      | G                                | Н                    | - I                                              | J                                                      | К                                | L                    | М                                | N                    | 0                                |
| +     | 42<br>43      |                         | Списак програмских а                         | ктивности и пројеката                      | Вредност у<br>(20                                 | базној години<br>015)            | Очекивана вр<br>год    | едност у 2016.<br>Дини           | Вредност у           | 2017. години                                     | Вредност у                                             | 2018. години                     | Вредност у           | 2019. години                     | Укупно (20           | 17-2019)                         |
|       | 44            | Рбр.                    | у оквиру програ<br>корис                     | ма по буџетским<br>ницима                  | Буџетска<br>средства                              | Средства из<br>осталих<br>извора | Буџетска<br>средства   | Средства из<br>осталих<br>извора | Буџетска<br>средства | Средства из<br>осталих<br>извора                 | Буџетска<br>средства                                   | Средства из<br>осталих<br>извора | Буџетска<br>средства | Средства из<br>осталих<br>извора | Буџетска<br>средства | Средства из<br>осталих<br>извора |
|       | 45            | 1                       | 1501-0002 Мере акти<br>запошљавања (Градо    | вне политике<br>ка управа - КЛЕР)          | 85,000,000                                        | 0 0                              | 95,000,000             | 0                                | 100,000,000          | 0                                                | 100,000,000                                            | 0                                | 125,000,000          | 0                                | 325,000,000          | 0                                |
|       | 46            | 2                       | 1501-0003 Подстицаји<br>предузетништва (Град | за развој<br>цска управа - КЛЕР)           | 1,500,000                                         | 0 0                              | 2,000,000              | 0                                | 2,500,000            | 0                                                | 2,700,000                                              | 0                                | 2,800,000            | 0                                | 8,000,000            | 0                                |
|       | 47            | 3                       | 1501-п1 Стручна пран                         | «ca 2017/2018 ()                           | C                                                 | 0 0                              | C                      | 0                                | 60,000,000           | 0                                                | 25,000,000                                             | 0                                | 0                    | 0                                | 85,000,000           | 0                                |
|       | 48            | 4                       |                                              |                                            |                                                   |                                  |                        |                                  |                      |                                                  |                                                        |                                  |                      |                                  | 0                    | 0                                |
|       | 49            | 5                       |                                              |                                            |                                                   |                                  |                        |                                  |                      |                                                  |                                                        |                                  |                      |                                  | 0                    | 0                                |
|       | 50            | 6                       |                                              |                                            |                                                   |                                  |                        |                                  |                      |                                                  |                                                        |                                  |                      |                                  | 0                    | o                                |
|       | 51            | 7                       |                                              |                                            |                                                   |                                  |                        |                                  |                      |                                                  |                                                        |                                  |                      |                                  | 0                    | o                                |
|       | 52            | 8                       |                                              |                                            |                                                   |                                  |                        |                                  |                      |                                                  |                                                        |                                  |                      |                                  | 0                    | o                                |
|       | 53            | 9                       |                                              |                                            |                                                   |                                  |                        |                                  |                      |                                                  |                                                        |                                  |                      |                                  | 0                    | 0                                |
|       | 54            | 10                      |                                              |                                            |                                                   |                                  |                        |                                  |                      |                                                  |                                                        |                                  |                      |                                  | 0                    | 0                                |
|       | 55            | 11                      |                                              |                                            |                                                   |                                  |                        |                                  |                      |                                                  |                                                        |                                  |                      |                                  | 0                    | 0                                |
|       | 56            | 12                      |                                              |                                            |                                                   |                                  |                        |                                  |                      |                                                  |                                                        |                                  |                      |                                  | 0                    | 0                                |
| Ready | > >  <br>V    | Прогр                   | ам. / Програмска акти                        | вност / Програнска                         | активност (2)                                     | Пројекат                         | Упутство 🖉 🤇           |                                  |                      |                                                  |                                                        |                                  |                      |                                  | 89% 😑                |                                  |

У зависности од назива и броја програмских активности и пројеката, у списку ће се аутоматски приказати исти са својим збирним вредностима по годинама и изворима финансирања са називима буџетских корисника који реализују ту активност. Код извора финансирања у овом примеру и програмске активности и пројекат имају заједнички извор финансирања 01-Приходи из буџета, те је матрица приказала збирни износ извора 01 за програм.

| <b>C</b> 3 | н            | lome                    | Insert                            | Page Layout                        | Formulas Di                       | ata Review                                                      | View                 |                      |                           |                        |                                                 |                                                      |                          |                     |                  |                  | 0 - 🗖       | ×  |
|------------|--------------|-------------------------|-----------------------------------|------------------------------------|-----------------------------------|-----------------------------------------------------------------|----------------------|----------------------|---------------------------|------------------------|-------------------------------------------------|------------------------------------------------------|--------------------------|---------------------|------------------|------------------|-------------|----|
| Norm       | al Pa<br>Lay | age Pa<br>yout F<br>Wor | ge Break<br>Preview<br>Kbook Viev | Custom Full<br>Views Screen<br>ws  | Ruler Gridlines Message Bar Show, | <ul> <li>Formula Bar</li> <li>Headings</li> <li>Hide</li> </ul> | 2001 100%<br>Zoo     | Zoom to<br>Selection | New Arrange<br>Window All | Freeze<br>Panes + 🛄 Un | lit Diew<br>de Di‡Sync<br>hide di Rese<br>Windo | r Side by Side<br>hronous Scrollir<br>t Window Posit | ng Save<br>ion Workspace | Switch<br>Windows * | Macros<br>Macros |                  |             |    |
|            | B            | 100                     | <del>•</del> (                    | ( f <sub>x</sub>                   |                                   |                                                                 |                      |                      |                           |                        |                                                 |                                                      |                          |                     |                  |                  |             | ×  |
| 12<br>+    | 07           | УКУ                     | В<br>ПНО ЗА:                      | Програм 3. Лог<br>развој           | С<br>кални економски              | 86,500,000                                                      | E                    | F<br>97,000,000      | G O                       | H<br>162,500,000       | 0                                               | J<br>127,700,000                                     | к                        | L<br>127,800,000    | M<br>0           | N<br>418,000,000 | 0           |    |
|            | 97           |                         |                                   |                                    |                                   |                                                                 |                      |                      |                           |                        |                                                 |                                                      |                          |                     |                  |                  |             | T. |
|            | 99           | Рбр.                    | И                                 | звори финансира                    | нња програм                       | Вредност у (<br>(20                                             | базној години<br>15) | Очекивана вр<br>год  | едност у 2016.<br>дини    | Вредност у 2           | 2017. години                                    | Вредност у                                           | 2018. години             | Вредност у          | 2019. години     | Укупно (201      | 7-2019)     |    |
|            | 100          | 1                       | 01 - Прихо                        | оди из буџета                      |                                   | ]                                                               | 86,500,000           |                      | 97,000,000                |                        | 162,500,000                                     |                                                      | 127,700,000              |                     | 127,800,000      |                  | 418,000,000 |    |
|            | 101          | 2                       |                                   |                                    |                                   | ľ                                                               |                      |                      |                           |                        |                                                 |                                                      |                          |                     |                  |                  | 0           |    |
|            | 102          | 3                       |                                   |                                    |                                   |                                                                 |                      |                      |                           |                        |                                                 |                                                      |                          |                     |                  |                  | 0           |    |
|            | 103          | 4                       |                                   |                                    |                                   |                                                                 |                      |                      |                           |                        |                                                 |                                                      |                          |                     |                  |                  | 0           |    |
|            | 104          | 5                       |                                   |                                    |                                   |                                                                 |                      |                      |                           |                        |                                                 |                                                      |                          |                     |                  |                  | 0           |    |
|            | 105          | 6                       |                                   |                                    |                                   |                                                                 |                      |                      |                           |                        |                                                 |                                                      |                          |                     |                  |                  | 0           |    |
|            | 105          | 7                       |                                   |                                    |                                   |                                                                 |                      |                      |                           |                        |                                                 |                                                      |                          |                     |                  |                  | 0           |    |
|            | 107          | 8                       |                                   |                                    |                                   |                                                                 |                      |                      |                           |                        |                                                 |                                                      |                          |                     |                  |                  | 0           |    |
|            | 108          | 9                       |                                   |                                    |                                   |                                                                 |                      |                      |                           |                        |                                                 |                                                      |                          |                     |                  |                  | 0           | _  |
|            | 109          | 10                      |                                   |                                    |                                   |                                                                 |                      |                      |                           |                        |                                                 |                                                      |                          |                     |                  |                  | 0           | -  |
| +          | 117          | УКУГ                    | тно за:                           | Програм 3. Лог<br>развој           | кални економски                   |                                                                 | 86,500,000           |                      | 97,000,000                |                        | 162,500,000                                     |                                                      | 127,700,000              |                     | 127,800,000      |                  | 418,000,000 |    |
| 14 - 4 - 4 | 118<br>119   | Прогр                   | 1-5 шиља<br>ам. Про               | за сваки прогоа<br>грамска активно | м                                 | активност (2)                                                   | Пројекат 🗶           | Упутство 🏒 🕅         | 2                         |                        |                                                 |                                                      |                          |                     |                  |                  | •           | 0  |
| Ready      | (            |                         |                                   |                                    |                                   |                                                                 |                      |                      |                           |                        |                                                 |                                                      |                          |                     | ₩ 🛛 🖽            | 89% 🕞 —          |             | Ð  |

# IV) ПОСТУПАК САКРИВАЊА НЕПОТРЕБНИХ РЕДОВА ОДНОСНО ОТВАРАЊЕ ПОТРЕБНИХ КОМАНДАМА "HIDE"

Универзални обрасци који су креирани од стране СКГО-а омогућавају корисницима брзо и лако попуњавање. Међутим, у зависности од комплексности и величине буџетских корисника, простор за попуњавање образаца многим корисницима ће оставити доста празних редова док ће код неких постојати потреба за додавањем нових. Било какво брисање вишка редова и додавање нових у обрасцима ван дела који се односи на финансијски план повлачи за собом ризик од неизвршавања функција матрице онако како је дефинисано. Због тога се корисницима препоручује коришћење команде "Hide" након завршетка попуњавања образаца за уклањање вишка празних редова. На тај начин остварује се бољи визуелни изглед и штеди потрошња папира. У наредним илустрацијама је приказан поступак за сакривање непотребних редова ("Hide")

| U    | )  | Home | Insert               | Page Layout Formulas                                                    | Data Revi              | ew View                          |                      |                                  |                      |                                  |                      | © _ ∞ ×                                                                       |
|------|----|------|----------------------|-------------------------------------------------------------------------|------------------------|----------------------------------|----------------------|----------------------------------|----------------------|----------------------------------|----------------------|-------------------------------------------------------------------------------|
|      |    | A48  |                      | •f_x =A47+1                                                             |                        |                                  |                      |                                  |                      |                                  |                      | ×                                                                             |
| 1 2  | -  | A    | В                    | C                                                                       | D                      | E                                | F                    | G                                | Н                    | 1                                | J                    | K L M N O P                                                                   |
| +    | 42 |      |                      |                                                                         |                        |                                  |                      |                                  |                      |                                  |                      |                                                                               |
|      | 43 |      |                      |                                                                         | Вредност у б<br>(20    | іазној години<br>15)             | Очекивана вр<br>го   | редност у 2016.<br>дини          | Вредност у           | 2017. години                     | Вредност у 2         | 2018. години Вредност у 2019. години Укупно (2017-2019)                       |
|      | 44 | Рбр. | океиру п             | ограмских активности и пројеката у<br>грограма по буџетским корисницима | Буџетска<br>средства   | Средства из<br>осталих<br>извора | Буџетска<br>средства | Средства из<br>осталих<br>извора | Буџетска<br>средства | Средства из<br>осталих<br>извора | Буџетска<br>средства | Средства из<br>осталих<br>извора<br>средства средства из<br>осталих<br>извора |
|      | 45 | 1    | 1501-000<br>запошља  | 2 Мере активне политике<br>вања (Градска управа - КЛЕР)                 | 85,000,000             | o                                | 95,000,00            | o 0                              | 100,000,000          | o                                | 100,000,000          | 0 0 125,000,000 0 325,000,000 0                                               |
|      | 46 | 2    | 1501-000<br>(Градска | З Подстицаји за развој предузетништва<br>управа - КЛЕР)                 | 1,500,000              | 0                                | 2,000,00             | 0 0                              | 2,500,000            | 0                                | 2,700,000            |                                                                               |
| 1    | 47 | 3    | 1501-n1              | Стручна пракса 2017/2018 ()                                             | 0                      | 0                                |                      | o 0                              | 60,000,000           | o                                | 25,000,000           | 📘 1.Обележите празан ред или                                                  |
|      | 48 |      |                      |                                                                         |                        |                                  | 1                    |                                  |                      |                                  |                      | неколико релова постављањем                                                   |
|      |    | 5    | · ·                  |                                                                         |                        |                                  | -                    |                                  |                      |                                  |                      |                                                                               |
|      | 0  | 6    |                      |                                                                         |                        |                                  |                      |                                  |                      |                                  |                      | миша на скали са оројевима                                                    |
|      | 1  | 7    |                      |                                                                         |                        |                                  |                      |                                  |                      |                                  |                      | испод последњег уписаног реда                                                 |
|      |    | 8    |                      |                                                                         |                        |                                  |                      |                                  |                      |                                  |                      | -                                                                             |
|      | 2  | 9    |                      |                                                                         |                        |                                  |                      |                                  |                      |                                  |                      | 2.3а више редова спустите                                                     |
| _    | 4  | 10   |                      |                                                                         |                        |                                  |                      |                                  |                      |                                  |                      |                                                                               |
|      | 5  | 11   |                      |                                                                         |                        |                                  |                      |                                  |                      |                                  |                      | курсор наниже уз држање лево                                                  |
|      | 6  | 12   |                      |                                                                         |                        |                                  |                      |                                  |                      |                                  |                      | 📕 клика                                                                       |
|      | 7  | 13   |                      |                                                                         |                        |                                  |                      |                                  |                      |                                  |                      |                                                                               |
|      |    | 14   |                      |                                                                         |                        |                                  |                      |                                  |                      |                                  |                      | 0 0                                                                           |
|      | 59 | 15   |                      |                                                                         |                        |                                  |                      |                                  |                      |                                  |                      | 0 0                                                                           |
| +    |    | УКУ  | пно за:              | Програм 3. Локални економски                                            | 86,500,000             | 0<br>2) Dooieka                  | 97,000,00            | 0 0                              | 162,500,000          | 0                                | 127,700,000          | 0 0 127,800,000 0 418,000,000 0                                               |
| Read | y  |      |                      |                                                                         | a a contraction of the | Ly _ ripojeko                    | , invite             |                                  |                      |                                  | Average: 3.1         | 166666667 Count: 168 Sum: 114 🗰 🖬 🖉 85% 🕤 🔍 🔶                                 |

| And a for the second second se |      |                  |                                                                                    |                         |                                    |                      |                                      |                      |                                  |                      |                                  |                      |                                  |                      |                                  |     |   |
|----------------------------------------------------------------------------------------------------|------|------------------|------------------------------------------------------------------------------------|-------------------------|------------------------------------|----------------------|--------------------------------------|----------------------|----------------------------------|----------------------|----------------------------------|----------------------|----------------------------------|----------------------|----------------------------------|-----|---|
| 1 2                                                                                                    |      | A40              | B C                                                                                | D                       | DE                                 |                      | E G                                  |                      | н                                |                      | I K                              |                      | I M                              |                      | 0                                | р   |   |
| +                                                                                                    | 12   |                  |                                                                                    |                         |                                    |                      | _                                    |                      |                                  |                      |                                  |                      |                                  |                      |                                  |     |   |
|                                                                                                    | 43   |                  | <u></u>                                                                            | Вредност у              | Вредност у базној години<br>(2015) |                      | Очекивана вредност у 2016.<br>години |                      | Вредност у 2017. години          |                      | Вредност у 2018. години          |                      | Вредност у 2019. години          |                      | 17-2019)                         |     | 1 |
|                                                                                                    | 44   | Рбр.             | спасак програмк ках актовности и пројека<br>океиру програма по буџетским корисници | иа Буџетска<br>средства | Средства из<br>осталих<br>извора   | Буџетска<br>средства | Средства из<br>осталих<br>извора     | Буџетска<br>средства | Средства из<br>осталих<br>извора | Буџетска<br>средства | Средства из<br>осталих<br>извора | Буџетска<br>средства | Средства из<br>осталих<br>извора | Буџетска<br>средства | Средства из<br>осталих<br>извора |     |   |
|                                                                                                    | 45   | 1                | 1501-0002 Мере активне политике<br>запошљавања (Градска управа - КЛЕР)             | 85,000,000              | 0                                  | 95,000,000           | 0                                    | 100,000,000          | o                                | 100,000,000          | o                                | 125,000,000          | 0                                | 325,000,000          | 0                                |     |   |
|                                                                                                    | 46   | 2                | 1501-0003 Подстицаји за развој предузетни<br>(Градска управа - КЛЕР)               | 1,500,000               | 0                                  | 2,000,000            | 0                                    | 2,500,000            | o                                | 2,700,000            | o                                | 2,800,000            | 0                                | 8,000,000            | 0                                |     |   |
|                                                                                                    | 47   | 3                | 1501-п1 Стручна пракса 2017/2018 ()                                                |                         | 0                                  | 0                    | 0                                    | 60,000,000           | 0                                | 25,000,000           | 0                                | a                    | 0                                | 85,000,000           | 0                                |     |   |
|                                                                                                    | 48   | 4                |                                                                                    |                         |                                    |                      |                                      |                      |                                  |                      |                                  |                      |                                  | c                    | . 0                              |     |   |
|                                                                                                    | 49   | 5                |                                                                                    |                         |                                    |                      |                                      |                      |                                  |                      |                                  |                      |                                  | c                    | 0                                |     | = |
|                                                                                                    | 50   | 6                |                                                                                    |                         |                                    |                      | 1.                                   | Дес                  | ним                              | клико                | ом с                             | твори                | те 🗕                             | c                    | 0                                |     |   |
|                                                                                                    | 51   | 7                |                                                                                    |                         |                                    |                      |                                      |                      |                                  |                      |                                  |                      |                                  | c                    | 0                                |     |   |
|                                                                                                    | 52 ( |                  | падајупи мени и изаберите                                                          |                         |                                    |                      |                                      |                      |                                  |                      |                                  | ne                   | C                                | 0                    |                                  |     |   |
|                                                                                                    | 58   | <b>1</b>         | ste                                                                                |                         |                                    |                      |                                      |                      |                                  |                      |                                  |                      |                                  | c                    | 0                                |     |   |
|                                                                                                    | 54   |                  | Paste Special                                                                      |                         |                                    |                      |                                      |                      |                                  |                      |                                  |                      |                                  | c                    | 0                                |     |   |
|                                                                                                    | 55   | Į.               | Delete                                                                             |                         | 2                                  |                      |                                      |                      |                                  |                      |                                  |                      |                                  | C                    | 0                                |     |   |
|                                                                                                    | 56   | -                | Clear Contents                                                                     |                         |                                    |                      |                                      |                      |                                  |                      |                                  |                      |                                  | c                    | 0                                |     |   |
|                                                                                                    | 57   | 27 <u>1</u><br>F | Format Cells<br>Row Height                                                         |                         |                                    |                      |                                      |                      |                                  |                      |                                  |                      |                                  | c                    | 0                                |     |   |
|                                                                                                    | 58   | ł                | Hide                                                                               |                         |                                    |                      |                                      |                      |                                  |                      |                                  |                      |                                  | c                    | 0                                |     |   |
|                                                                                                    | 59   | <u>ا</u>         | Unhide                                                                             |                         |                                    |                      |                                      |                      |                                  |                      |                                  |                      |                                  | c                    | 0                                |     |   |
| +                                                                                                    | (    | Calibri          | і <u>•</u> 10 <u>•</u> А́ А́ \$ • % ,                                              | 86,500,000              | 0                                  | 97,000,000           | 0                                    | 162,500,000          | 0                                | 127,700,000          | 0                                | 127,800,000          | 0                                | 418,000,000          | 0                                |     | - |
| Read                                                                                                    | y    | BI               |                                                                                    | Januka aktivisiiloct (  | <i>су</i> пројека                  | упутство             |                                      |                      |                                  | Average: 3.1         | 66666667 Co                      | unt: 168 Sun         | n: 114                           | 85                   | » (=)                            | -Q+ | + |

| V  | 9                                                               | Home   | Insert                                                            | Page Layout Formulas                                                     | Data Revie                     | w View                                        |                   |                            |                   |                |               |              |                |                                      |                        |                                     | 0 - | σx |  |
|----|-----------------------------------------------------------------|--------|-------------------------------------------------------------------|--------------------------------------------------------------------------|--------------------------------|-----------------------------------------------|-------------------|----------------------------|-------------------|----------------|---------------|--------------|----------------|--------------------------------------|------------------------|-------------------------------------|-----|----|--|
| _  |                                                                 | A48    |                                                                   | •                                                                        |                                |                                               |                   |                            |                   |                |               |              |                |                                      |                        |                                     |     | 2  |  |
| 1  | 2                                                               | A      | В                                                                 | С                                                                        | D                              | E                                             | F                 | G                          | н                 | 1.00           | J             | K            | L              | М                                    | N                      | 0                                   | Р   |    |  |
|    | 2:                                                              | 2      |                                                                   |                                                                          |                                |                                               |                   | Као і<br>броје             | што со<br>вима    | е вид<br>редо  | ци на<br>ова  | скал<br>у Ек | іи са<br>селу, | <b>_</b>                             |                        |                                     |     |    |  |
|    | 2                                                               | 1      | -                                                                 |                                                                          |                                |                                               |                   | кома                       | нда "Н            | ide" ie        | е сакр        | ила в        | ишак           |                                      |                        |                                     |     |    |  |
| +  | 4                                                               | ,      |                                                                   |                                                                          |                                |                                               |                   |                            | 11- //            | · · J          |               |              |                |                                      |                        |                                     |     |    |  |
|    | 4                                                               | 3 Рбр. | Списак пр<br>океиру п                                             | рограмских активности и пројеката у<br>програма по буџетским корисницима | Вредност у бо<br>(20)<br>Буцер | азној години<br>15)<br>средства из<br>осталих | Буџетсі<br>сподст | празн<br>се с              | іих ре,<br>акрива | дова.<br>ajy р | На и<br>редов | исти⊦<br>и и | іачин<br>код   | .9. години<br>Средства из<br>осталих | Укупно (20<br>Буџетска | 017-2019)<br>Средстеа из<br>осталих |     |    |  |
|    | 44                                                              | 1      |                                                                   |                                                                          | средства                       | изеора                                        | cpeocm            |                            | · .               | ,, ,           | ••            |              |                | извора                               | среоства               | изеора                              |     |    |  |
|    | 4                                                               | 1      | 1501-000                                                          | 2 Мере активне полити<br>вања (Градска, "два - КЛЕР)                     | 85,000,000                     | 0                                             | 95,000            | извор                      | οa φι             | инанс          | ирања         | a, cr        | писка          | o                                    | 325,000,000            | 0 0                                 |     |    |  |
| (  | 4                                                               | 5 2    | 601-000<br>(1                                                     | 3-годатицаји за развој предузетништва<br>управа - КЛЕР)                  | 1,500,000                      | 0                                             | 2,000             | прогр                      | амски             | x              | актив         | ности        | и              | o                                    | 8,000,000              | 0 0                                 |     |    |  |
|    | 4                                                               | 7 3    | 151-n1                                                            | Стручна пракса 2017/2018 ()                                              | 0                              | 0                                             |                   | • •                        |                   |                |               |              | _              | 0                                    | 85,000,000             | 0                                   |     |    |  |
|    | 9                                                               | 7      | HO 3A:                                                            | Програм 3. Локални економски<br>развој                                   | 86,500,000                     | 0                                             | 97,000            | пројеката, као и непотребн |                   |                |               |              | ебних          | o                                    | 418,000,000            | 0 0                                 |     |    |  |
|    | 90                                                              | 3      |                                                                   |                                                                          |                                |                                               |                   | празн                      | их ре             | дова           | са ци         | 1љеви        | ма и           |                                      |                        |                                     |     | _  |  |
|    | 9                                                               | Рбр.   | Извори финансирања програма Вредност у базној години Оч<br>(2015) |                                                                          |                                |                                               | Очекиван          | ипли                       | .9. години        | Укупно (20     | 017-2019)     |              |                |                                      |                        |                                     |     |    |  |
|    | 10                                                              | 0 1    | 01 - Приходи из буџета                                            |                                                                          |                                | 86,500,000                                    |                   | индин                      | arope             | ima.           |               | 127,800      |                |                                      |                        | 418,000,000                         |     |    |  |
|    | 10                                                              | 1 2    |                                                                   |                                                                          |                                |                                               |                   |                            |                   |                |               |              |                |                                      |                        | 0                                   |     |    |  |
|    | 10                                                              | 2 3    |                                                                   |                                                                          |                                |                                               |                   |                            |                   |                |               |              |                |                                      |                        | 0                                   |     |    |  |
|    | 10                                                              | 3 4    |                                                                   |                                                                          |                                |                                               |                   |                            |                   |                |               |              |                | 0                                    |                        |                                     |     |    |  |
| 14 | 5 Богранска активност Поогранска активност (2) Пројекат / Улити |        |                                                                   |                                                                          |                                |                                               | TB0 / 🐑 /         |                            |                   |                |               |              |                |                                      |                        |                                     |     |    |  |
| R  | eady                                                            |        |                                                                   |                                                                          |                                | ,                                             | , ynyre           |                            |                   |                |               | Co           | ount: 0 Sum    | : 0                                  | 8                      | 5% 🕞                                | -Q+ | ÷  |  |